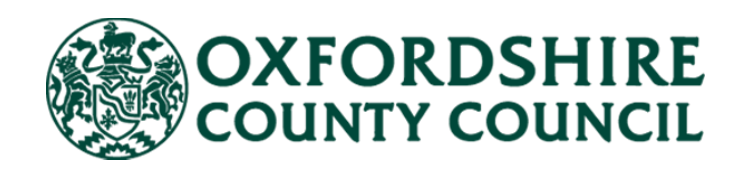

# Adult Social Care Finance Provider Portal

## Home Support User Guide

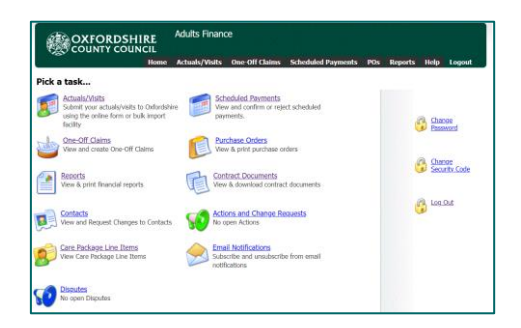

## Contents

| Provider Portal                             | 3  |
|---------------------------------------------|----|
| Setting up the Planned Care in your system  | 3  |
| Logging On and Password Reset               | 4  |
| Home Screen                                 | 5  |
| Contacts                                    | 6  |
| Action and Change Request                   | 9  |
| Care Package Line Items                     | 9  |
| Contract Documents                          | 11 |
| Reports                                     | 14 |
| Scheduled Payments                          | 17 |
| Actuals/Visits                              | 20 |
| Visits File Headings                        | 20 |
| Visits File Data Format                     | 23 |
| Visit Types                                 | 25 |
| Service Levels                              | 26 |
| Example File                                | 29 |
| Scenarios                                   | 32 |
| Unmatched Visits                            | 35 |
| Deleting Visits Data                        |    |
| Overriding Visits Data                      | 39 |
| Reasons for Deletion                        | 40 |
| One-Off Claims – Hospital Incentive Payment | 40 |
| Disputes                                    | 47 |
| Provider Led Reviews (PLR)                  | 52 |

## **Provider Portal**

OCC decommissioned the use of CM2000/Call Confirm Live on 31<sup>st</sup> March 2023. Home care providers are expected to use the Adults Provider Portal instead to supply OCC with visits data to ensure we pay providers and charge clients accurately.

Currently packages of care commissioned under a spot contract are on an invoice-based payment method. This means providers are expected to send in invoices for these cases. However, for packages of care commissioned under legacy contracts such as APL, DAPL or HTLAH – providers are now expected to use the Provider Portal.

## Setting up the Planned Care in your system

Your care system needs to be kept up to date with the care to be delivered to a service user. In the Provider Portal you will see the term <u>Care Package Line Item</u> (CPLI) – this will be the support package we have in our system for a service user. It is important that the agreed times of visits and hours of support is reflected in your care system. The 'planned' information within the visits file should match what is on the CPLI.

A service requisition form is used to notify providers of a care package that needs to be sourced. The timetable of care on this form is to be used to set up the number and duration of visits for the person on your care system.

Where a permanent change is needed to a care package once it has started, the Adult Social Care Team will send you a variation form. You can use the information on this form to update your care system.

Where a temporary change is needed (for example, for two weeks or less, where, for instance, someone needs extra visits due to informal carer being away, day service closed, extra visits needed to administer short term course of medication) this will need to be agreed. There is a new process for requesting temporary planned changes that will be going live from mid-January 2023 known as <u>Provider Led Review</u>. In the meantime, changes need to be agreed via call/email with the Adult Social Care.

You need to update your care system if there is a change to the Care Package Line Item or there is a second/additional Care Package Line Item added for a service user. For instance, if they need temporary planned additional care

## **Logging On and Password Reset**

You can <u>access the portal</u> online using your email address and password. You will only be able to access the portal once an account has been created for you. Once we have set you up on the system, we will email you your username and password. If you require access, contact the Social Care Payments and System Data Team <u>Carepaymentqueries@oxfordshire.gov.uk</u>.

| E-mail   |       |
|----------|-------|
| Password |       |
|          | Lasia |
|          | Login |

If this is your first time logging in, your password will have been supplied to you and you will be asked to change your password. Ensure it meets the following criteria:

- ☑ 9 characters long
- $\blacksquare$  Includes uppercase and lowercase
- ☑ Includes at least one numerical character

Once you have changed your password, you will be required to enter a six-digit security code. Please make sure this is memorable.

Whenever you login from here on, you will be asked to:

- ☑ Enter your password
- ☑ Enter at random two digits of your six-digit security code

If you forget your password or you have entered your password incorrectly too many times, you can request a new password from the homepage. Complete the form and click Submit.

|   | Name              |            |
|---|-------------------|------------|
| A | Organisation Name |            |
|   | Telephone Number  |            |
|   | Subn              | nit Cancel |

The Helpdesk staff will email the new password to your email address. There can be a delay in resetting passwords and accounts, therefore please do not send in multiple requests.

You can also change your password and your security code at any point by clicking on the relevant links having logged in:

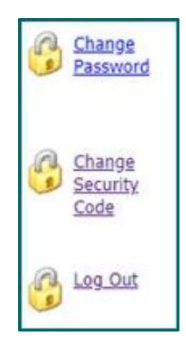

You can access our <u>support pages</u> from the landing / logging in page. Click on the support page link:

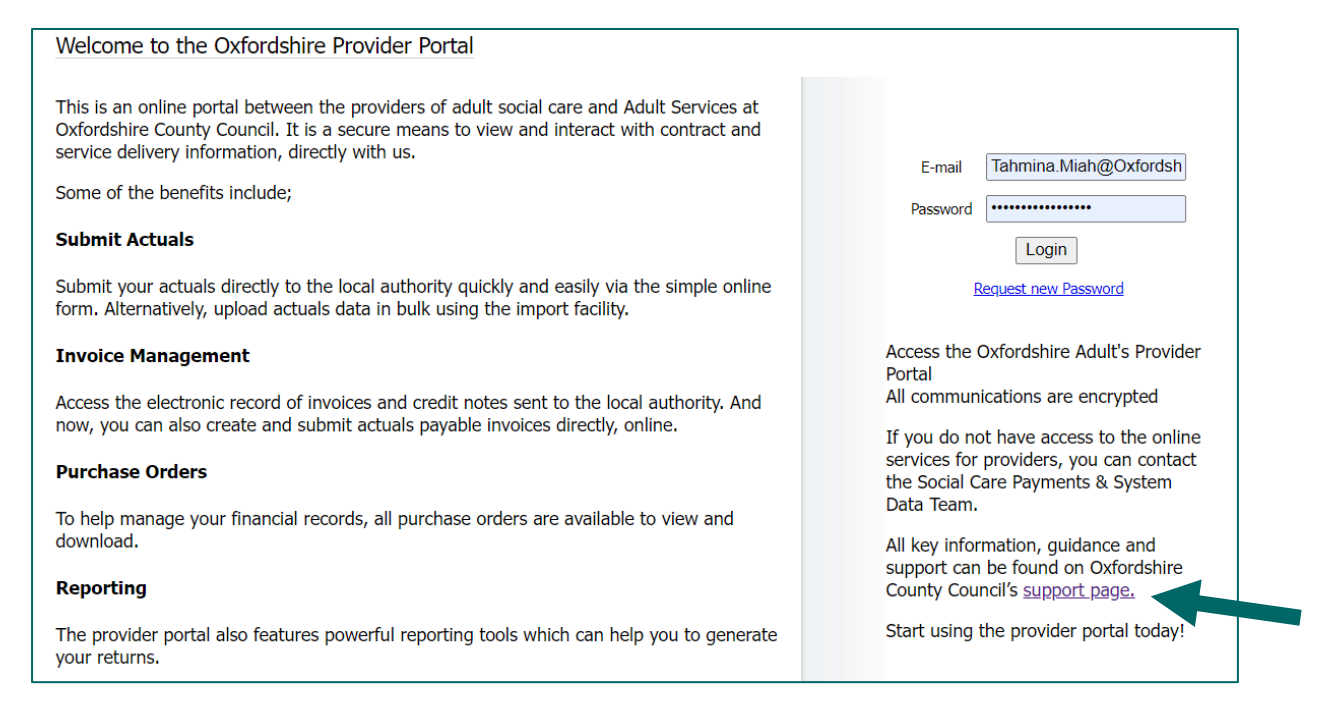

## **Home Screen**

On the home screen there are a set of icons, and the guide covers each. There are also a set of tabs along the top that repeat some of the icons.

You would click on an icon to access that area of the portal:

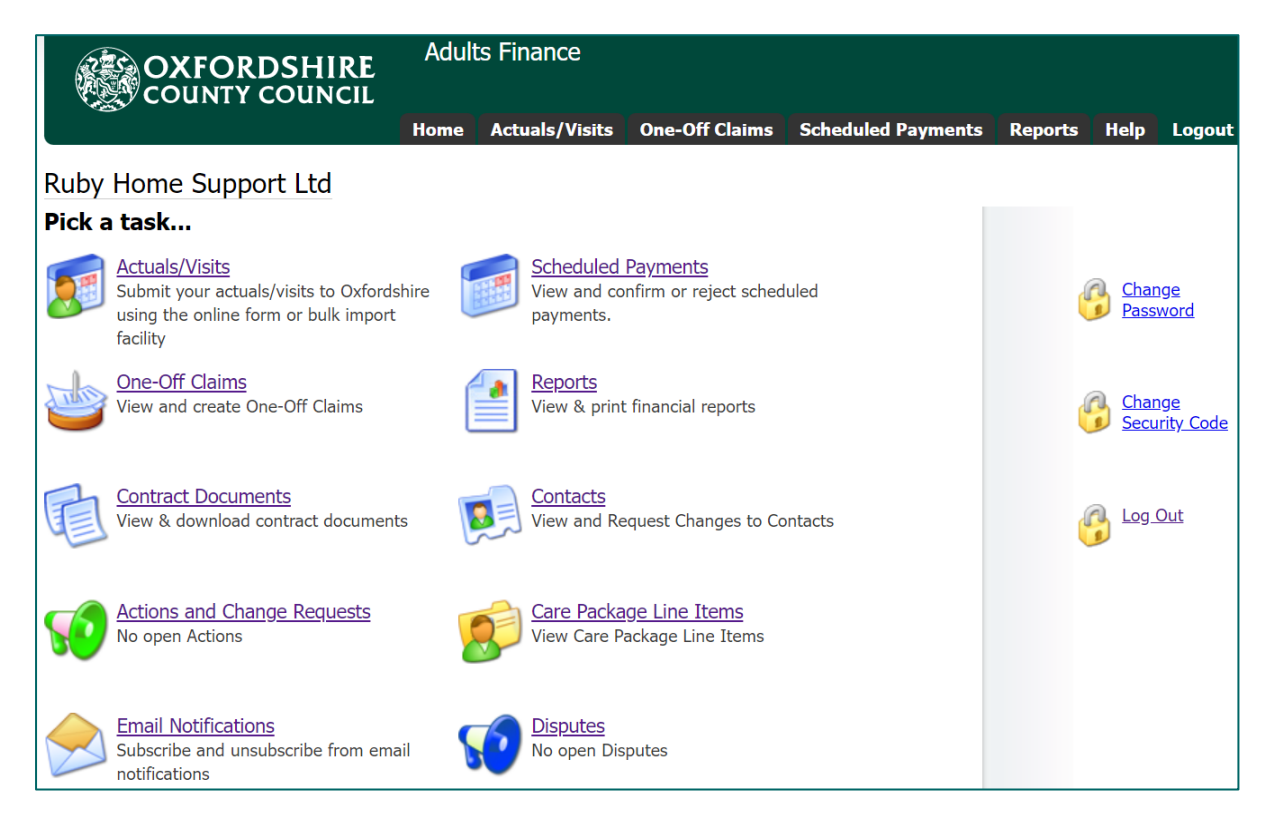

On the right you have the option to change your security code or password.

## Contacts

This area is used to update details for existing contacts, request new contacts are set up or request removal of contacts. If a member of staff leaves or a new member of staff joins the team, you can use this feature to inform the Helpdesk. They will either remove access or set up a new contact.

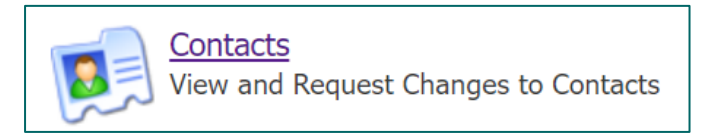

On the left will be a list of all staff with access and a login:

| Contacts                                                                                                    | Request Changes to Contacts                                           |
|----------------------------------------------------------------------------------------------------|-----------------------------------------------------------------------|
| Ruby Home Support Ltd<br>Buffay, Phoebe<br>Geller, Monica<br>Geller, Ross<br>Green, Rachel<br>Miah, Tahmina<br>New Contact | Please select a Contact on the left, or click the "New Contact" link. |

#### If a contact needs to be updated:

Select them from the list on the left.

Click Edit at the top if it just their details that need updating:

| Trainer 01 - Contact Details |             |  |  |  |  |  |
|------------------------------|-------------|--|--|--|--|--|
| Edit                         |             |  |  |  |  |  |
| Title                        |             |  |  |  |  |  |
| Forename                     | Trainer     |  |  |  |  |  |
| Surname                      | 01          |  |  |  |  |  |
| Address 1                    | County Hall |  |  |  |  |  |
| Address 2                    |             |  |  |  |  |  |
| Address 3                    |             |  |  |  |  |  |

If you need to request access removal:

Select them from the list on the left.

Click on the 'Request Role Removal' button:

| 🤷 r | Roles                                  |                    |                       |
|-----|----------------------------------------|--------------------|-----------------------|
|     | For                                    | Role               |                       |
|     | Organisation: Ruby Home<br>Support Ltd | Home Manager       | Request Role Removal  |
| 8   | Organisation: Ruby Home                | ✓ Accounts Payable | Request Role Addition |

If an Employee leaves the Organisation or does not require access to the Portal, you need to select the "Removal Role" function. You will need to click on the button twice, to ensure you do not remove someone's access in error. The Helpdesk staff will remove the Contacts access from the Provider Portal from the Change Request received once the Role Removal button has been pressed.

#### If a new contact needs adding:

Click on the New Contact link on the left:

| Contacts                           |
|------------------------------------|
| OCC - Community Support<br>Service |
| 01, Trainer                        |
| 🕺 <u>02, Trainer</u>               |
| 🔛 <u>03, Trainer</u>               |
| 🔛 <u>04, Trainer</u>               |
| 905, Trainer                       |
| 06, Trainer                        |
| 0/, Irainer                        |
| 08, Trainer                        |
| <u>uy, inainer</u><br>10. Trainer  |
| Mish Tahmina                       |
| New Contact                        |

| Title                       |      |
|-----------------------------|------|
| Forename                    |      |
| Surname                     |      |
| Address 1                   |      |
| Address 2                   |      |
| Address 3                   |      |
| Town                        |      |
| County                      |      |
| Postcode                    |      |
| Country                     |      |
| UPRN                        |      |
| USRN                        |      |
| Mobile                      |      |
| Telephone                   |      |
| Fax                         |      |
| Email                       |      |
| Job Title                   |      |
| Provider Portal Email Addre | 255  |
| Roles                       |      |
| For                         | Role |
| <u></u>                     |      |

This will allow you to request a new user. Fill in the following fields:

- Forename
- Surname
- Full Address
- Telephone
- Email and the Provider Portal Email Address

In the 'Role' dropdown – select the applicable role for that contact.

| _ |                             |
|---|-----------------------------|
|   | Accounts Payable            |
|   | Administrator               |
|   | Contract Officer            |
|   | Finance Clerk Administrator |
|   | Head Office                 |
|   | Home Administrator          |
|   | Home First Administrator    |
|   | Home First Superuser        |
| Γ | Home Manager                |
|   | Main                        |
|   | Accounts Pavable            |
|   |                             |

Then click the Submit Contact Creation Request button:

| Roles                                         |                                 |
|-----------------------------------------------|---------------------------------|
| For                                           | Role                            |
| Organisation: OCC - Community Support Servi 🗸 | Administrator 🗸                 |
|                                               | Submit Contact Creation Request |

The helpdesk will create the user and contact them with their login details.

You can then monitor your requests by clicking on the Actions and Change Requests icon on the homepage, and checking in the Change Requests section:

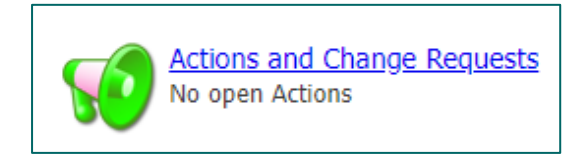

| hange                      | Requests                                                             |                                          |                                                   |                              |         |                  |
|----------------------------|----------------------------------------------------------------------|------------------------------------------|---------------------------------------------------|------------------------------|---------|------------------|
|                            | de Historical                                                        |                                          |                                                   |                              |         | Vie              |
| Status                     | Submitted                                                            | Last Updated                             | <u>Type</u>                                       | Entity Name                  | Details | Rejection Reason |
| 0                          | 24/05/2022                                                           |                                          | New Contact                                       |                              | 0       |                  |
| Change                     | e Requests                                                           |                                          |                                                   |                              |         |                  |
| Change                     | e Requests                                                           |                                          |                                                   |                              |         |                  |
| Change                     | e <b>Requests</b><br>de Historical                                   |                                          |                                                   |                              |         |                  |
| Change<br>Inclue<br>Status | e Requests<br>de Historical<br>Submitted                             | Last Updated                             | Туре                                              | Entity Name                  | Details | Rejection Reason |
| Change                     | e Requests<br>de Historical<br><u>Submitted</u><br>21/07/2022        | Last Updated<br>21/07/2022               | Type<br>Delete Contact Role                       | Entity Name<br>Mr DP New Job | Details | Rejection Reason |
| Change Inclue Status       | e Requests<br>de Historical<br>Submitted<br>21/07/2022<br>21/07/2022 | Last Updated<br>21/07/2022<br>21/07/2022 | <u>Туре</u><br>Delete Contact Role<br>New Contact | Entity_Name<br>Mr DP New Job | Details | Rejection Reason |

A green status circle = accepted by the local authority

An amber status circle = change request is still pending A red status circle = rejected by the local authority. See rejection reason in the last column.

## **Action and Change Request**

Change Requests - contain a list of requests sent to the Council requesting changes within The Provider Portal by the provider. By default, the list shows all Change Requests that are not older than a month or in a pending state.

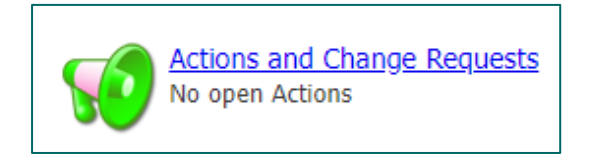

#### Change Requests:

This section is linked to the Contact area and displays any changes to Contacts you have raised. You can review the list of change requests and their statuses:

Red = declined Orange = pending Green = accepted

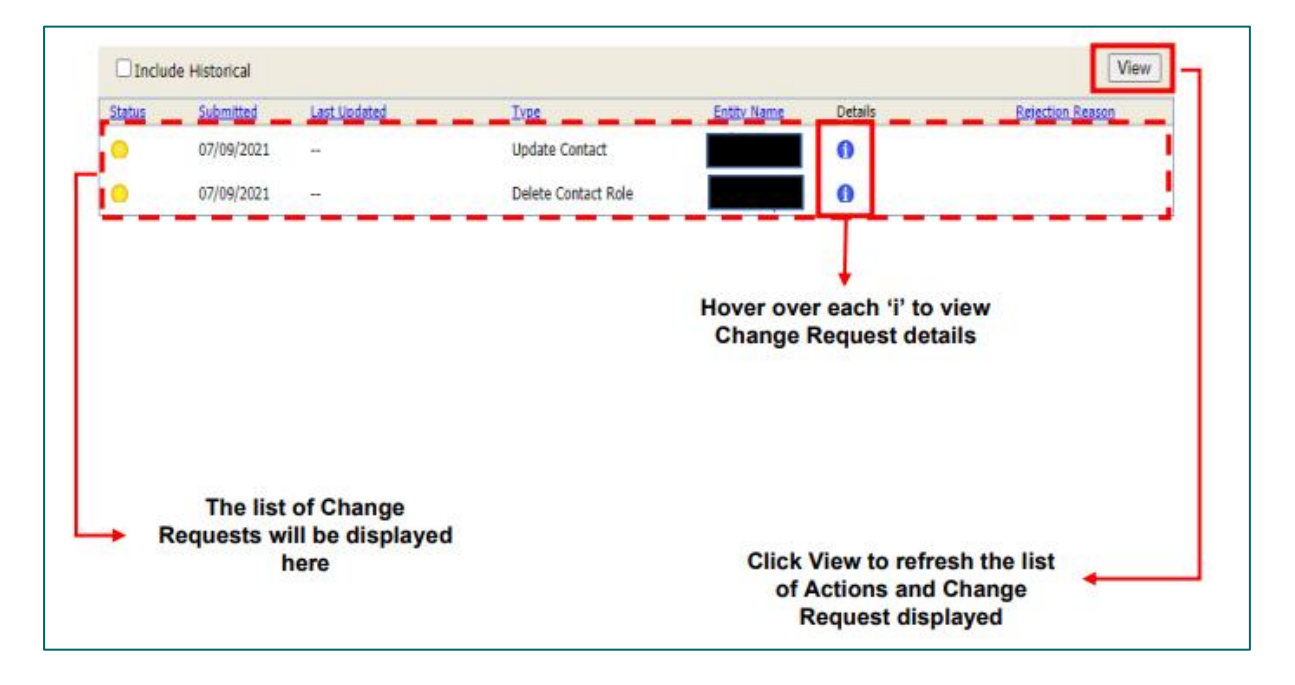

#### Communicating via the Portal

Your query is best sent to the <u>carepaymentqueries@oxfordshire.gov.uk</u> mailbox.

## **Care Package Line Items**

Care Package Line Items (CPLI) – these are the service provisions (support or care packages) that are commissioned for service users. When a package of care is sourced by

our Brokerage Team, once picked up by a provider – the Systems Team will add the care package in our finance system, and this is called a CPLI. The portal therefore allows you to view all care packages for OCC service users that you are supporting. The information you see in the portal is a direct copy of what is in our finance system. This screen not only confirms that we have set up the package of care but holds key information that you require for your visits file.

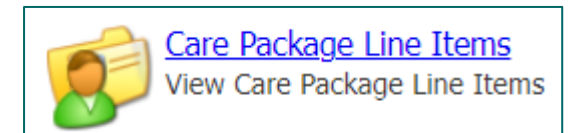

| <i>፪</i> Care | Package L            | ine Item                                    | S                             |            |            |                                   |                                               |        |      |                   |
|---------------|----------------------|---------------------------------------------|-------------------------------|------------|------------|-----------------------------------|-----------------------------------------------|--------|------|-------------------|
| Service: [/   | All Services]        |                                             |                               | ~          |            |                                   |                                               |        |      |                   |
| Client: [All  | I Clients]           |                                             |                               | ~          |            |                                   |                                               |        |      |                   |
| Service Lev   | /el: [All Serv       | ice Levels]                                 |                               | ~          |            |                                   |                                               |        | Incl | ude Historical: 🗆 |
| SSRef         | Client               | Service                                     | Service Level                 | Start Date | End Date   | Cost                              | Pricing                                       |        | Auth |                   |
| A308839       | Mr Kent<br>Brockman  | Ruby<br>Home<br>Support -<br>DAPL<br>Oxford | Hospital Incentive<br>Payment | 15/11/2022 | 15/11/2022 | £15.00 One-<br>off                | 1 x Payment<br>at £15.00<br>(Spot)            | 156058 |      | Submit Action     |
| A308839       | Mr Kent<br>Brockman  | Ruby<br>Home<br>Support -<br>DAPL<br>Oxford | Personal Care                 | 03/10/2022 | -          | £162.58<br>Weekly<br>(Timetabled) | 7 x Hours<br>(Timetabled<br>Pricing) (Spot)   | 156017 |      | Submit Action     |
| A378825       | Barney<br>Gumble     | Ruby<br>Home<br>Support -<br>DAPL<br>Oxford | Personal Care                 | 03/10/2022 | -          | £81.29<br>Weekly<br>(Timetabled)  | 3.5 x Hours<br>(Timetabled<br>Pricing) (Spot) | 156018 | 2    | Submit Action     |
| A293343       | Ms Edna<br>Krabappel | Ruby<br>Home<br>Support -<br>DAPL<br>Vale   | Hospital Incentive<br>Payment | 18/11/2022 | 18/11/2022 | £15.00 One-<br>off                | 1 x Payment<br>at £15.00<br>(Spot)            | 156062 |      | Submit Action     |
| A293343       | Ms Edna<br>Krabappel | Ruby<br>Home<br>Support -<br>DAPL<br>Vale   | Personal Care                 | 03/10/2022 | -          | £116.13<br>Weekly<br>(Timetabled) | 5 x Hours<br>(Timetabled<br>Pricing) (Spot)   | 156019 |      | Submit Action     |
| A345009       | Mr Lenny<br>Leonard  | Ruby<br>Home<br>Support -<br>DAPL<br>Oxford | Personal Care                 | 03/10/2022 | -          | £650.33<br>Weekly<br>(Timetabled) | 28 x Hours<br>(Timetabled<br>Pricing) (Spot)  | 156032 | V    | Submit Action     |

On the screen you will see the following:

- **SSRef** this is the Service User's reference number, our identifier for a person
- Client the name of the Service User or Client Name
- Service the service name, the provider (usually indicates contract and/or zone)
- □ Service Level the service type that has been commissioned for the service user. There is a fixed list of service level options, this is covered in a later <u>section</u>.
- □ Start Date when the service has been commissioned to start
- □ End Date if applicable
- □ Cost the weekly cost of the package of care
- □ Care Package Ref unique ID for that CPLI, automatically generated by our finance system

□ Authorised – this shows if the CPLI has been authorised (in OCC's finance system) and not still a draft service

The points in bold indicate information/columns that are mandatory on the visits file.

Care packages do end and once we close a CPLI, it will drop off from this list. This does not mean you lose this information, however. You can tick the include historical box to view ended CPLIs.

| 😥 Care Package Line Items           |                     |
|-------------------------------------|---------------------|
| Service: [All Services]             |                     |
| Service Level: [All Service Levels] | Include Historical: |

You can filter your CPLIs. If you cover multiple zones or hold packages under different contracts with OCC, you can filter using the Service dropdown. You can also filter by service level.

## **Contract Documents**

The Service Request form that is sent to you will include details of the service user, medical conditions, timetable of care as well as their specific needs and requirements. This will be sent to you by OCC's Brokerage Team. Care providers receive details of the care package prior to commencing through e-brokerage. Once a provider has agreed to pick up a package of care, the Brokerage Team will send a confirmation.

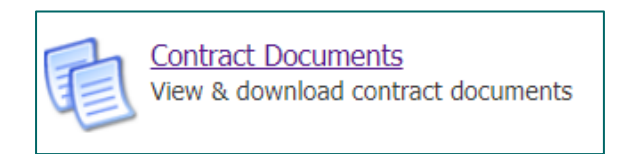

In addition to the above documentation, when a new care package has been set up in our finance system or a care package has ended, OCC will send you a document to confirm we have set up the care package in the system via the provider portal. This is known as a Contract Documents within the portal. These are individual client provision agreements, which confirm details around service type, start date and cost, as previously agreed. The only purpose of these documents is to confirm that the package of care has been set up in the system.

You can download these documents as well as accept or reject them through the Provider Portal. Accepting the document indicates that you agree with the details provided. If you reject the document, you must provide a reason as to why and we can then investigate. There may be a mistake with the start date or number of total hours for instance.

We require you to accept or reject the agreement within 7 days otherwise Oxfordshire County Council will assume you are in agreement with the contract sent and therefore the details within. If you do not accept or reject it within 7 days, OCC will manually accept it for you.

| Contrac                                                 | t Documents    |         |              |                                                  |                |                                                    |       |        |
|---------------------------------------------------------|----------------|---------|--------------|--------------------------------------------------|----------------|----------------------------------------------------|-------|--------|
| Service: [No<br>Status: [No S                           | Selection]     |         | Vpdated Sine | Clie                                             | ent: [No Selec | tion]  View Reset                                  |       |        |
| Doc. Type                                               | <u>Client</u>  | SSRef   | Care Pkg Ref | Service                                          | Date Range     | Notes                                              |       |        |
| Home First<br>Home<br>Support -<br>Service<br>Provision | Simpson, Bart  | A283177 |              | Diamond<br>Home Care -<br>Zone 7 -<br>Farringdon |                | Published by oxfordshire\fg607381 on<br>07/11/2022 | Agree | Reject |
| Home First<br>Home<br>Support -<br>Service<br>Provision | Simpson, Homer | A332536 |              | Diamond<br>Home Care -<br>Zone 6 -<br>Oxford     |                | Published by oxfordshire\fg607381 on<br>07/11/2022 | Agree | Reject |
| Home First<br>Home<br>Support -<br>Service<br>Provision | Simpson, Lisa  | A216941 |              | Diamond<br>Home Care -<br>Zone 7 -<br>Farringdon |                | Published by oxfordshire\fg607381 on<br>07/11/2022 | Agree | Reject |
| Home First<br>Home<br>Support -<br>Service<br>Provision | Simpson, Marge | A349596 |              | Diamond<br>Home Care -<br>Zone 6 -<br>Oxford     |                | Published by oxfordshire\fg607381 on<br>07/11/2022 | Agree | Reject |

Click on the link in the Doc Type column and a PDF will download. Review the document and either press the Agree or Reject button as applicable. The Notes column will update accordingly. The notes column will indicate when we have made the document available to you.

| Home Firs                                                                                                    | t Home Support – Service Provision                                                                                   |
|----------------------------------------------------------------------------------------------------|----------------------------------------------------------------------------------------------------|
| This document confirms<br>Diamond Home Care - 2                                                                                                    | s services agreed between Oxfordshire County Council and Zone 7 - Farringdon for A283177.                            |
| 1. Person's Details:                                                                                                    |                                                                                                    |
| Name: Mr Bart Simpson                                                                                                    | Date of Birth: 5 Apr 2005                                                                                            |
| Social Care Reference                                                                                                    | No: A283177                                                                                                    |
|                                                                                                    |                                                                                                    |
| 2 Sorvico Dotaile:                                                                                                    |                                                                                                    |
| 2. Service Details.                                                                                                    |                                                                                                    |
| Name of Service Provi<br>7 - Farringdon                                                                                                    | der: Diamond Home Care Ltd - Diamond Home Care - Zone                                                                |
| Name of Service Provi<br>7 - Farringdon<br>Address: Blue Lane,                                                                                                    | der: Diamond Home Care Ltd - Diamond Home Care - Zone                                                                |
| Name of Service Provi<br>7 - Farringdon<br>Address: Blue Lane,<br>Farringdon,                                                                                                    | der: Diamond Home Care Ltd - Diamond Home Care - Zone                                                                |
| Name of Service Provi<br>7 - Farringdon<br>Address: Blue Lane,<br>Farringdon,<br>Oxfordshire,                                                                                                    | der: Diamond Home Care Ltd - Diamond Home Care - Zone                                                                |
| Name of Service Petalls.<br>Name of Service Provi<br>7 - Farringdon<br>Address: Blue Lane,<br>Farringdon,<br>Oxfordshire,<br>SN7 6TT                                                                                                    | der: Diamond Home Care Ltd - Diamond Home Care - Zone                                                                |
| Name of Service Petalls.<br>Name of Service Provi<br>7 - Farringdon<br>Address: Blue Lane,<br>Farringdon,<br>Oxfordshire,<br>SN7 6TT<br>Service: Home Support                                                                                                    | der: Diamond Home Care Ltd - Diamond Home Care - Zone                                                                |
| 2. Service Details.         Name of Service Provi         7 - Farringdon         Address: Blue Lane,         Farringdon,         Oxfordshire,         SN7 6TT         Service: Home Support         Start date: 03/10/2022                                                                                                    | d <b>er:</b> Diamond Home Care Ltd - Diamond Home Care - Zone                                                        |
| 2. Service Details.         Name of Service Provi         7 - Farringdon         Address: Blue Lane,         Farringdon,         Oxfordshire,         SN7 6TT         Service: Home Support         Start date: 03/10/2022         End date (if applicable                                                                            | i <b>der:</b> Diamond Home Care Ltd - Diamond Home Care - Zone<br>t                                                  |
| 2. Service Details.<br>Name of Service Provi<br>7 - Farringdon<br>Address: Blue Lane,<br>Farringdon,<br>Oxfordshire,<br>SN7 6TT<br>Service: Home Support<br>Start date: 03/10/2022<br>End date ( <i>if applicable</i> )<br>Quantity: 5 Hrs every w                                                                                    | i <b>der:</b> Diamond Home Care Ltd - Diamond Home Care - Zone<br>t<br>t<br>y:<br>week                               |
| <ul> <li>Name of Service Provis</li> <li>7 - Farringdon</li> <li>Address: Blue Lane,</li> <li>Farringdon,</li> <li>Oxfordshire,</li> <li>SN7 6TT</li> <li>Service: Home Support</li> <li>Start date: 03/10/2022</li> <li>End date (<i>if applicable</i>)</li> <li>Quantity: 5 Hrs every w</li> <li>Cost per Unit: £23.77/H</li> </ul> | i <b>der:</b> Diamond Home Care Ltd - Diamond Home Care - Zone<br>t<br>t<br>y:<br>veek<br>Hr from 03/10/2022 onwards |

Agree: you will then need to enter your password and hit the Agree button at the bottom.

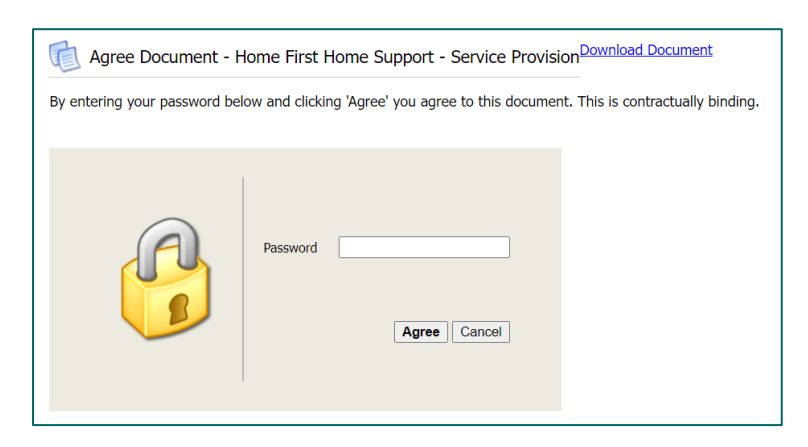

You can see the Notes column has updated:

| Home First<br>Home<br>Support - Simpson, Bart A283177<br>Service<br>Provision | Diamond<br>Home Care -<br>Zone 7 -<br>Farringdon | Agreed by Tahmina Miah on 28/11/2022 |
|-------------------------------------------------------------------------------|--------------------------------------------------|--------------------------------------|
|-------------------------------------------------------------------------------|--------------------------------------------------|--------------------------------------|

Reject: you will need to enter a rejection reason within the box. NB: some web browsers pre-fill this box with your email address or other information, please delete this. Enter your password and hit the Reject button at the bottom. Please provider clear reasons within the rejection reason box.

| Reject Document - Home First Home Support - Service Provision                                              |                                                 |  |  |  |  |  |  |  |  |
|----------------------------------------------------------------------------------------------------|-------------------------------------------------|--|--|--|--|--|--|--|--|
| By entering your password below and clicking 'Reject' you reject this document. You must specify a reason. |                                                 |  |  |  |  |  |  |  |  |
| Rejection Reason: The sta                                                                                  | art date is incorrect, it should be 03.10.2022. |  |  |  |  |  |  |  |  |
|                                                                                                    | Password                                        |  |  |  |  |  |  |  |  |

You can see the Notes column has updated:

| Home First<br>Home<br>Support -<br>Service<br>Provision | Simpson, Marge | A349596 | Diamond<br>Home Care -<br>Zone 6 -<br>Oxford | Rejected by Tahmina Miah on 28/11/2022.<br>Reason: The start date is incorrect, it<br>should be 03.10.2022. |
|---------------------------------------------------------|----------------|---------|----------------------------------------------|----------------------------------------------------------------------------------------------------|
|---------------------------------------------------------|----------------|---------|----------------------------------------------|----------------------------------------------------------------------------------------------------|

If it has been manually agreed by OCC, you will be able to see this in the Notes column:

| Home First<br>Home Va<br>Support - M<br>Service M<br>Provision | an Houten,<br>ilhouse | A43622 | Pearl Carers<br>- Zone 6 -<br>Oxford | Agreed Manually by oxfordshire\fg607381<br>on 24/11/2022 |
|----------------------------------------------------------------|-----------------------|--------|--------------------------------------|----------------------------------------------------------|
|----------------------------------------------------------------|-----------------------|--------|--------------------------------------|----------------------------------------------------------|

By default, you will see current, open contract documents. You can use the filters to view contract documents that have been agreed or rejected in the past. You can also filter by zone or client.

| Service: [No Selection]                                                                                                    | Status: [No Selection] >                                                                                                    |
|----------------------------------------------------------------------------------------------------|----------------------------------------------------------------------------------------------------|
| Status: [No Selection]                                                                                                    | [No Selection]                                                                                                    |
| Diamond Home Care - Zone 6 - Ox                                                                                                    | xford Agreed                                                                                                    |
| Diamond Home Care - Zone 7 - Fa                                                                                                    | arringdon Rejected Terminated r                                                                                             |
| Client: [No Second<br>[No Contemporation of the second<br>[Not Contemporation of the second<br>Simpsed Simpsed | election]<br>election]<br>Client Specific]<br>Sideshow<br>son, Bart<br>son, Grampa<br>son, Homer<br>son, Lisa<br>son, Marge |

## Reports

There are two standard reports that can be run in the provider portal, and the results can be exported. Click on the Reports icon or access it from the tab:

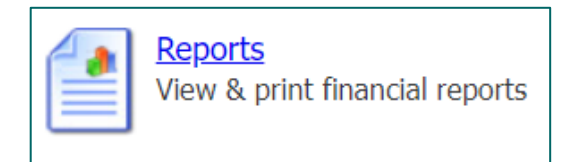

The three reports are as follows:

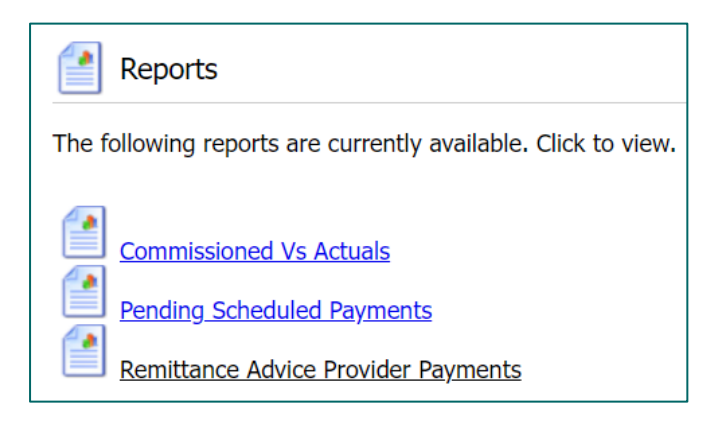

The reports are fixed in their content and layout and are supplied as standard with the provider portal.

#### Commissioned Vs Actuals:

This report compares the commissioned quantity/hours (what is recorded on the CPLI) to the Actual quantity (total hours actually delivered in a week). Differences are shown in terms of quantity and cost. The report can be limited by date range, Organisation and Client and be restricted to show only differences. There is an option to include or exclude weeks where no actuals have been recorded.

NB: actuals are created by visits data.

| Р                                                     | Pearl Carers Ltd |      |        |                                                                      |              |       |         |            |       |         | Home   | Suppor | t - OCC |
|-------------------------------------------------------|------------------|------|--------|----------------------------------------------------------------------|--------------|-------|---------|------------|-------|---------|--------|--------|---------|
| Personal Care<br>Skinner, Principal (A332295) Service |                  |      |        |                                                                      |              |       | e Start | 03/10/2022 |       |         |        |        |         |
|                                                       |                  |      |        |                                                                      |              |       | Quant   | ity        |       |         |        | ost    |         |
|                                                       | Actual Week      | Gen. | Visits | Cost Centre                                                          | Subjective   | Comm. | Actual  | Frust.     | Diff. | Comm.   | Actual | Frust. | Diff.   |
|                                                       | 03/10/2022       | N    | 3      | Support at Home - Under 65 -<br>Support with Memory and<br>Cognition | Home Support | 5     | 3.05    | 1          | -0.95 | £116.13 | £70.84 | £23.23 | -£22.06 |

Details:

- Start date of the Care Package Line Item
- Quantity commissioned by the Care Package Line Item
- Quantity of Actual where different from the commissioned
- Frustrated quantity (where the client is being charged though the visit was not delivered)
- Any difference between commissioned quantity and payable quantity (actual + frustrated)
- Cost of commissioned hours
- Cost of Actual where different from the commissioned
- Cost of frustrated Actuals
- Any difference between commissioned cost and payable amount (based on actual + frustrated quantities)

You can export the report in two ways:

- 1. Click on the Download Date button to export the report as a csv file
- 2. Click on the Save Icon to save the report as a PDF

| Service Group Class           | [All Service Group Cl; | ~      |   |   |   |      |   | ١ | view      | Do | wnloa     | ad D | )ata |   |   |
|-------------------------------|------------------------|--------|---|---|---|------|---|---|-----------|----|-----------|------|------|---|---|
| Organisation                  | Pearl Carers Ltd       | $\sim$ |   |   |   |      |   |   |           |    |           |      |      |   |   |
| Client                        | [All Clients]          | ~      |   |   |   |      |   |   |           |    |           |      |      |   |   |
| Date From                     | 03/10/2022             |        |   |   |   |      |   |   |           |    |           |      |      |   |   |
| Date To                       | 29/11/2022             |        |   |   |   |      |   |   |           |    |           |      |      |   |   |
| Differences Only              |                        |        |   |   |   |      |   |   |           |    |           |      |      |   |   |
| Include Weeks Without Actuals |                        |        |   |   |   |      |   |   |           |    |           |      |      |   |   |
|                               |                        |        |   |   |   |      |   |   |           |    |           |      |      | _ |   |
| := 1 of 5 Q                   |                        |        | _ | + | ୍ | € (B | A | T | $\forall$ | ~  | $\forall$ | ~    |      | Ð | 8 |

Pending Scheduled Payments:

This report shows details of pending scheduled payments. You can enter the date criteria (this ought to match the <u>payment cycle</u>), otherwise leave the date fields blank and click on View (this will list the current period):

| Pending Scheduled Payments Report <u>Close and re</u> |                                                                        |                         |  |  |  |  |  |  |
|-------------------------------------------------------|------------------------------------------------------------------------|-------------------------|--|--|--|--|--|--|
| Organisation<br>Status<br>Date From<br>Date To        | OCC - Community Support Service       [All]                            | View Download Data      |  |  |  |  |  |  |
| This report requ                                      | ires parameters. Please complete the fields above and press the View o | r Download Data button. |  |  |  |  |  |  |

| := | 1 of 98 Q                 |                                                        |                            |         |                     | -             | $^+$ | ··· ] | \$<br>Î |
|----|---------------------------|--------------------------------------------------------|----------------------------|---------|---------------------|---------------|------|-------|---------|
|    |                           | For                                                    | all dates                  |         |                     |               |      |       |         |
|    | Туре                      | Direct Payments                                        |                            |         |                     |               |      |       |         |
|    | Provider                  |                                                        | Contract                   | t       |                     |               |      |       |         |
|    | For Period                | 21/03/2022 - 17/04/2022                                | Due                        | 12 Marc | h 2022              |               |      |       |         |
|    | Client                    |                                                        | Service                    |         | Amount<br>(ex. VAT) | VAT<br>Amount |      |       |         |
|    | Item Note                 | s                                                      | Item Dates                 | Status  |                     |               |      |       |         |
|    |                           | (A349596)                                              | Managed Direct             | Payment | £319.08             | £0.00         |      |       |         |
|    | Direct Payr<br>Budget 'SA | nents - to Service User (Payment), Spot.<br>CC20-5899' | 21/03/2022 -<br>31/03/2022 | Pay     | £125.35             | £0.00         |      |       |         |
|    | Direct Payr<br>Budget 'SA | nents - to Service User (Payment), Spot.<br>CC20-5899' | 01/04/2022 -<br>17/04/2022 | Pay     | £193.73             | £0.00         |      |       |         |
|    |                           | (A283177)                                              | Managed Direct             | Payment | £1,811.08           | £0.00         |      |       |         |
|    | Direct Payr<br>Budget 'SA | nents - to Service User (Payment), Spot.<br>CP20-5899' | 21/03/2022 -<br>31/03/2022 | Pay     | £711.50             | £0.00         |      |       |         |
|    | Direct Payr               | nents - to Service User (Payment), Spot.               | 01/04/2022 -               | Pay     | £1,099.58           | £0.00         |      |       | Ŧ       |

If required hover over the report and choose to save, print, or zoom in/out of the report data.

| Payment Method<br>Period (* Partially finalised payment periods)<br>Summary | Scheduled (Pay on actuals: Always) 12/10/2015 Four-weekly Ne ✓           05/10/2020 - 01/11/2020 | View Download Data |
|-----------------------------------------------------------------------------|--------------------------------------------------------------------------------------------------|--------------------|
| 1 of 12 Q                                                                   | - + २ ⊡   ۩   A <sup>N</sup>   ∀ ∨ ∀ ∨ ∢                                                         | 2   8   6 🖹 🖈 🕯    |

You can export the report in two ways:

- 1. Click on the Download Date button to export the report as a csv file
- 2. Click on the Save Icon to save the report as a PDF

| Service Group Class           | [All Service Group Cl: V | View Download Data |
|-------------------------------|--------------------------|--------------------|
| Organisation                  | Pearl Carers Ltd V       |                    |
| Client                        | [All Clients]            |                    |
| Date From                     | 03/10/2022               |                    |
| Date To                       | 29/11/2022               |                    |
| Differences Only              |                          |                    |
| Include Weeks Without Actuals |                          |                    |
|                               |                          |                    |
| : ☐ 1 of 5 Q                  |                          |                    |

#### Remittance Advice Provider Payments:

This report breaks down the payments made in a particular period. You can select a payment period from the dropdown. You can also choose to have a summary version of the report:

| Period (* Partially finalised payment periods) | * 21/03/2022 - 17/04/2022 | ~ |
|------------------------------------------------|---------------------------|---|
| Summary                                        |                           |   |

Payment items for the same client, are aggregated into one line in the report. For example, some backdated changes lead to pairs of positive and negative items. (If these pairs cancel each other out, they are not shown in the report at all.) Any manual adjustments made in OCC's financial system are always shown individually.

Each line shows:

- whether the payment item is a cost item or an income item (deduction)
- reason for the payment
- applicable dates of the payment
- value of the payment

Any remittance notes are listed at the bottom. Click on Download Data to export the report into a spreadsheet:

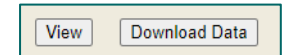

If you would like the report in a PDF format, you can click on the save icon or go to the Scheduled Payments screen, scroll to the bottom and click on the Download Remittance Advice Report:

Download Remittance Advice Report

## **Scheduled Payments**

This will list the payments in OCC's finance system based on all the care package line items. You would need to select the payment period of interest from the left, it will select the current financial year by default:

| Scheduled Payments           | Scheduled Payments                             |
|------------------------------|------------------------------------------------|
| Financial year:<br>2022/2023 |                                                |
| Contract:                    | Please select the scheduled period on the left |
| Pearl Carers (Home Fir V     |                                                |
| Pearl Carers Ltd             |                                                |
| 3 Oct 2022 to 30 Oct 2022    |                                                |

*Note:* OCC's four-weekly payment cycles are listed on our support page: <u>Home Support</u> providers | Oxfordshire County Council

On the right-hand corner, it will state 'Current' to indicate current and latest period to be paid or 'Finalised' for historical and paid periods.

| 🗾 Ruby Ho                | CURRENT                    |                        |                                   |
|--------------------------|----------------------------|------------------------|-----------------------------------|
| Start Date:<br>End Date: | 31 Oct 2022<br>27 Nov 2022 | Payable<br>Non-Payable | <b>Total</b><br>£2205.69<br>£0.00 |

| 👩 Ruby Ho   | FINALISED   |             |          |
|-------------|-------------|-------------|----------|
| Start Date: | 03 Oct 2022 |             | Total    |
| End Date:   | 30 Oct 2022 | Payable     | £4877.46 |
|             |             | Non-Payable | £0.00    |

There are two tabs Payable and Non-payable.

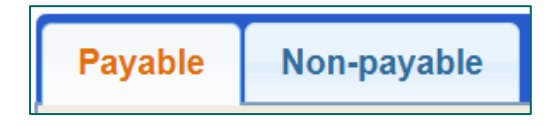

By default, the Payable tab is on display, and this will be a list of items being paid for in the current period (including any payments being made in instalments). Payments in OCC's finance system can be made non-payable if they have the following statuses:

- $\Rightarrow$  Cancel the payment has been cancelled and will not be made
- ⇒ Suspend the payment has been paused this period, but can still be made in future periods
- $\Rightarrow$  Carried forward the payment has been moved to the next period

OCC will use these functions to manage certain situations.

If you scroll to the bottom of the page there is a button to download a remittance advice report in PDF format:

Download Remittance Advice Report

You can also download remittances as a csv spreadsheet, please refer to the section on <u>Reports</u>.

The IBC portal and the Adults Provider Portal are two separate systems. The IBC portal works with our corporate finance system. Whereas the Adults Provider Portal works with our social care finance system.

You will still receive the remittance from IBC which confirms the BACS run has completed. However, in addition you can now download remittances from the Provider Portal.

#### Adjustments

OCC's finance system will automatically adjust the payment amount. Adjustments occur in the main due to the following reasons:

- Retrospective change to a Care Package Line Item it was ended, opened or changed after the relevant payment period was finalised
- Retrospective change to visits data visits data was supplied late or changed after the relevant payment period was finalised

## **Actuals/Visits**

In order to pay you the correct amount but also charge our service users the correct amount we need to know what care was actually delivered on a weekly basis.

The planned hours are what we have agreed with you and is recorded on the CPLI that you can view in the portal. As an example, Mrs smith is planned to have 7 hours of home care each week. She has a morning call for 30 minutes and an evening call for 30 minutes. The delivered hours are what was actually delivered from week to week, because it can fluctuate. Service users can cancel visits, go into hospital, need extra emergency support, but even without those scenarios there can be a few minutes more or less each visit your carers deliver.

Therefore, we require providers to submit their visits data into the portal. You do this by importing a visits file. Once you upload your file with the visits data, it is received into our finance system in real time. The visits data supplied will try to match to a CPLI, and then both payment and charges are generated from this. There is a schedule that we require providers to follow on our <u>support page</u>, that indicates when we need visits data to be uploaded by.

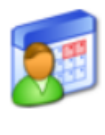

#### Actuals/Visits

Submit your actuals/visits to Oxfordshire using the online form or bulk import facility

The next few sections cover the following:

- > The new visit types
- > The format of the visits file
- > The acceptable data formats within the file
- > Column headings on the visits file
- Service levels

## Visits File Headings

The visits file must include data indicating planned care visits (hours OCC have commissioned with you) and what was actually delivered.

- $\blacksquare$  The visits import file must be in a csv format.
- $\blacksquare$  A header row is required, using the field names listed below.
- $\blacksquare$  Even if the columns are not used, all the headings must be present in the file.

| Column Heading     | Required    | Notes                                                                               |
|--------------------|-------------|-------------------------------------------------------------------------------------|
| VisitRef           | Yes         | Unique reference that you can make up for each row of data. The reference used      |
|                    |             | for each row must be different and not duplicated again on the file.                |
|                    |             |                                                                                     |
| Deleted            | Yes         | 0 = No (default)                                                                    |
|                    |             | 1 = Yes                                                                             |
| PlannedVisitDate   | Yes         | These are days agreed as part of the package of care.                               |
| PlannedEntryTime*  | Yes         | These are the call start times as agreed, as part of the package of care.           |
| PlannedExitTime*   | Yes         | These are the call end times as agreed, as part of the package of care.             |
| VisitType          | Yes         | See table below. The visit types indicate what happened with that visit.            |
| DeliveredVisitDate | Conditional | Needed ONLY if a visit took place, otherwise leave blank.                           |
| DeliveredEntryTime | Conditional | Needed ONLY if a visit took place, otherwise leave blank.                           |
| DeliveredEntryTime | No          | Only used if you are overriding a visit already submitted.                          |
| IsOverridden       |             |                                                                                     |
| DeliveredEntryTime | No          | Only used if you are overriding a visit already submitted.                          |
| OverrideReason     |             |                                                                                     |
| DeliveredExitTime  | Conditional | Needed ONLY if a visit took place, otherwise leave blank.                           |
| DeliveredExitTime  | No          | Only used if you are overriding a visit already submitted.                          |
| IsOverridden       |             |                                                                                     |
| DeliveredExitTime  | No          | Only used if you are overriding a visit already submitted.                          |
| OverrideReason     |             |                                                                                     |
| VarianceReason     | No          |                                                                                     |
| Comments           | Conditional | If the visit does not take place or the visit is significantly over time, we need a |
|                    |             | comment clarifying why.                                                             |
| ClientRef          | No          | Leave blank – but heading needed.                                                   |
| SSRef              | Yes         | We require you to use our SSRef so that we can match the client in our finance      |
|                    |             | system. This can be found on the portal.                                            |
| NHSNumber          | No          | Leave blank – but heading needed.                                                   |
| ServiceLevelRef    | No          | Leave blank – but heading needed.                                                   |

| ServiceLevel     | Yes | A list of options is covered further below. The service level is attached to the CPLI |  |  |
|------------------|-----|---------------------------------------------------------------------------------------|--|--|
|                  |     | and can be found on the portal.                                                       |  |  |
| CarerRef         | No  | Leave blank – but heading needed.                                                     |  |  |
| ServiceRef       | No  | Leave blank – but heading needed.                                                     |  |  |
| ServiceName      | Yes | The service name is attached to the CPLI and can be found on the portal.              |  |  |
| OrganisationRef  | No  | Leave blank – but heading needed.                                                     |  |  |
| OrganisationName | No  | Leave blank – but heading needed.                                                     |  |  |

A blank csv file can be downloaded from the <u>support page</u>, this holds all of the headings that must be present on the file.

## Visits File Data Format

The data on the visits files does need to be in a particular format for the portal to accept the file, otherwise you will get an error message when you import the file. The table below covers what formats each column data needs to be in, as well as other acceptable formats.

| Column             | DataType         | Required?   | Notes                                               |
|--------------------|------------------|-------------|-----------------------------------------------------|
| VisitRef           | Text (50)        | Yes         | Unique identifier for all Visits for the Provider   |
| Deleted            | Boolean          | Yes         | 0 = No, 1 = Yes                                     |
|                    |                  |             | Y/N will also be accepted                           |
|                    |                  |             | If Deleted is true no field other than VisitRef is  |
|                    |                  |             | required.                                           |
|                    |                  |             | Example file still contains the data, but it is not |
|                    |                  |             | needed as mentioned above.                          |
| PlannedVisitDate   | Date, DD-MM-YYYY | Yes         | Leading zero in DD is optional.                     |
|                    |                  |             | 2-digit year and month is also permissible: DD-     |
|                    |                  |             | MMM-YYYY or DD-MM-YY, e.g. 10/03/22, 10 Mar         |
|                    |                  |             | 2022                                                |
| PlannedEntryTime   | Time, hh:mm[:ss} | Yes         | Leading zero in hh is optional.                     |
|                    |                  |             | Seconds are optional.                               |
|                    |                  |             | Example: 08:30 or 12:00                             |
| PlannedExitTime    | Time, hh:mm[:ss} | Yes         | Leading zero in hh is optional.                     |
|                    |                  |             | Seconds are optional.                               |
|                    |                  |             | Example: 08:30 or 12:00                             |
| VisitType          | Text (50)        | Yes         | Must match those defined by OCC                     |
| DeliveredVisitDate | Date, DD-MM-YYYY | Conditional | Leading zero in DD is optional.                     |
|                    |                  |             | 2-digit year and month is also permissible: DD-     |
|                    |                  |             | MMM-YYYY or DD-MM-YY, e.g. 10/03/22, 10 Mar         |
|                    |                  |             | 2022                                                |
|                    |                  |             | Required if Visit was delivered, otherwise must     |
|                    |                  |             | not be defined.                                     |
| DeliveredEntryTime | lime, hh:mm[:ss} | Conditional | Leading zero in hh is optional.                     |
|                    |                  |             | Seconds are optional.                               |
|                    |                  |             |                                                     |
|                    |                  |             | Required if Visit was delivered, otherwise must     |
|                    | Durlan           | NL          | not be defined.                                     |
|                    | Boolean          | NO          | See Deleted for valid values.                       |
| ISOVerridden       | T + (0000)       |             |                                                     |
| DeliveredEntryTime | Text (8000)      | NO          |                                                     |
| OverrideReason     |                  | Conditional | Looding zoro in hh is entional                      |
| DeliveredExit Time | Time, nn:mm[:ss} | Conditional | Leading zero in nn is optional.                     |
|                    |                  |             | Seconds are optional.                               |
|                    |                  |             | Example: 08:30 or 12:00                             |
|                    |                  |             | Required if visit was delivered, otherwise must     |
| DolivorodEvittimo  | 1                |             |                                                     |
|                    | Rooloan          | No          | See Deleted for valid values                        |

| DeliveredExitTime | Text (8000)         | No          |                                                                                                 |
|-------------------|---------------------|-------------|-------------------------------------------------------------------------------------------------|
| OverrideReason    |                     |             |                                                                                                 |
| VarianceReason    | Text (8000)         | No          |                                                                                                 |
| Comments          | Text (8000)         | Conditional | Can be added against any visit type, but OCC will have mandated when it is absolutely necessary |
| ClientRef         | GUID                | No          | Matches unique Ref for Client.                                                                  |
|                   |                     |             | The value is exported by the generic                                                            |
|                   |                     |             | Commissioned Care Export.                                                                       |
|                   |                     |             | Unless Deleted is true, either ClientRef, SSRef or                                              |
|                   |                     |             | NHSNumber must be defined.                                                                      |
| SSRef             | Text (50)           | Yes         | This is OCC's client identifier, can be found in the portal                                     |
| NHSNumber         | Text (20)           | No          | Matches Client NHS Number                                                                       |
| ServiceLevelRef   | GUID                | No          | Matches unique Ref for Service Level.                                                           |
|                   |                     |             | The value is exported by the generic                                                            |
|                   |                     |             | Commissioned Care Export.                                                                       |
|                   |                     |             | Unless Deleted is true, either ServiceLevelRef or                                               |
|                   |                     |             | ServiceLevel must be defined.                                                                   |
| ServiceLevel      | Text (100)          | Yes         | OCC defined service level that can be found on                                                  |
|                   |                     |             | the CPLI in the portal                                                                          |
| CarerRef          | Text (100)          | No          | Must match CarerRef for carers for the Provider:                                                |
|                   |                     |             | defined by your Carers Import.                                                                  |
| ServiceRef        | GUID                | No          | Matches unique Ref for Service.                                                                 |
|                   |                     |             | The value is exported by the generic                                                            |
|                   |                     |             | Commissioned Care Export.                                                                       |
|                   |                     |             | Normally the Service does not need to be                                                        |
|                   |                     |             | defined and the Service can be determined                                                       |
|                   |                     |             | implicitly using the Care Package Line Items                                                    |
|                   |                     |             | active for the Client for the corresponding                                                     |
|                   |                     |             | Organisation and Service Level. The Service is                                                  |
|                   |                     |             | only essential when the Client has Care Package                                                 |
|                   |                     |             | Line Items for different Services for the same                                                  |
|                   |                     |             | Organisation and Service Level.                                                                 |
|                   |                     |             | The ServiceRef can also be used as an                                                           |
|                   |                     |             | alternative means to defined the Organisation                                                   |
|                   |                     |             | where the correct OrganisationRef or                                                            |
|                   |                     |             | OrganisationName cannot be supplied.                                                            |
|                   |                     |             | Where Service is defined this is used to ensure                                                 |
|                   |                     |             | that the Visit only gets matched to Clients who                                                 |
|                   |                     |             | nave Care Package Line Items for the                                                            |
| ConticoNome       | $T_{\rm OV} (112)$  | Voc         | Corresponding Service.                                                                          |
| ServiceName       |                     | res         | Organisation. Can be located from the portal                                                    |
| OrganicationDef   |                     | No          | Matchas upique Deffer Organization                                                              |
| OrganisationRef   |                     | INO         | The value is expected by the gaperic                                                            |
|                   |                     |             | The value is exported by the generic                                                            |
|                   | $T_{av} \neq (112)$ |             | Commissioned Care Export.                                                                       |
| OrganisationName  | 1 ext (112)         | INO         | ivialches Organisation Name                                                                     |

## Visit Types

Visit types allow us to capture information around whether a visit took place or not and pay you, the provider, as well as charge the client accurately. Each visit type has a reference code, and it is this reference code you need to use on the csv file.

Behind each reference code are settings that tell the system whether to:

- Pay you, the provider or not
- Charge the service user or not
- Pay based on planned times
- Pay based on delivered times

| Visit Type                        | Reference<br>to use in<br>CSV file | Description                                                                                                    | Payment &<br>Charges                                      | Planned<br>Time in csv<br>file | Delivered Time<br>in csv file |
|-----------------------------------|------------------------------------|----------------------------------------------------------------------------------------------------|-----------------------------------------------------------|--------------------------------|-------------------------------|
| Cancelled > 24                    | C24                                | Cancelled Visit –<br>more than 24 hours'<br>notice given                                                         | provider not<br>paid; client not<br>charged               | Required                       | Not required                  |
| Cancelled < 24                    | С                                  | Cancelled Visit – less<br>than 24 hours'<br>notice given or no<br>notice given at all                            | provider paid;<br>client charged<br>on planned<br>hours   | Required                       | Not required                  |
| Exceptional<br>Visit <sup>β</sup> | E                                  | Significantly over<br>time<br>For example, client<br>had a fall and the<br>carer had to wait for<br>an ambulance | provider paid;<br>client charged<br>on delivered<br>hours | Required                       | Required                      |
| Undeliverable                     | U                                  | Visit was made or<br>attempted, but no<br>care was delivered<br>e.g., the carer was<br>not let in                | provider paid;<br>client charged<br>on planned<br>hours   | Required                       | Not required                  |
| Delivered                         | DHS                                | Visit made; Home<br>Support Delivered<br>(DHS)                                                                   | provider paid;<br>client charged<br>on delivered<br>hours | Required                       | Required                      |
| Hospital*                         | H                                  | Client in hospital                                                                                               | provider not<br>paid; client not<br>charged               | Required                       | Not required                  |

#### <sup>β</sup>What constitutes an exceptional visit?

This is where the carer had to stay significantly over the planned time, due to an emergency. This would be at least **an hour over the planned time**. For example, if the planned time was from 08:30 – 09:00 but the carer had to stay due to an emergency and the actual times were 08:32 – 10:05. Instead of the visit being 30 minutes, it ended up being 1 hour 33 minutes.

**Please note:** if you have care packages under the Live Well at Home contract, there is a different visit type where the visit was delivered. Instead of using the reference DHS you would use DHF, please refer to the guidance on our <u>support page</u> for care packages under LWAH.

There are 6 visit types.

- The most used visit type would be DHS which means that visit was delivered. The visit went ahead. The system will then pay, and charge based on the delivered times.
- There 2 are cancellation types. If the client cancels giving enough notice, use the ref C24. If the client does not give enough notice, use the ref C. Using the visit type C, will generate a payment to you for that visit and charge the client. If the client queries it with OCC, we can easily identify that it was a cancellation with not enough notice. A comment on the file where there has been a cancellation would be useful.
- E is for exceptional visits; this is where the carer had to stay significantly over the planned time for instance because of an emergency. This would be at least an hour over the planned time. We would need a comment to explain why the visit was for so much longer than the planned duration. If you do not provide a comment a query will be sent to you.
- U is for undeliverable this is where a carer attempted to do the visit but for whatever reason the carer was turned away. Using this reference ensures you are paid, and the client charged. This differentiates this scenario from cases where the client did not cancel with enough notice, because we would want to investigate cases where the client is refusing carers. Again, we would want a comment for these cases on the file.
- If a client is in hospital and therefore not receiving visits you need to use the ref H.

## Service Levels

#### Planned Hours of Care & CPLIs

When a package of care has been commissioned with OCC and we have added this to our finance system, you will be able to view this within the Provider Portal. These are referred to as Care Package Line Items (CPLI) in our system.

| 회 Care Package Line Items                                                                             | ;                      |                      |          |                                   |                                                    |         |             |                  |
|----------------------------------------------------------------------------------------------------|------------------------|----------------------|----------|-----------------------------------|----------------------------------------------------|---------|-------------|------------------|
| Service: [All Services]<br>Client: [All Clients]<br>Service Level: [All Service Levels]<br>View Reset |                        | <b>v</b><br><b>v</b> |          |                                   |                                                    |         | Incluc      | de Historical: 🗆 |
| SSRef Client Service                                                                                  | Service Level          | Start Date           | End Date | <u>Cost</u>                       | Pricing                                            | CPLI ID | <u>Auth</u> |                  |
| A346185                                                                                               | HTLAH -<br>Maintenance | 15/07/2021           | -        | £83.27<br>Weekly<br>(Timetabled)  | 3.5 x Hours<br>(Timetabled<br>Pricing)<br>(Spot)   | 147117  |             | Submit Action    |
| A354154                                                                                               | HTLAH -<br>Maintenance | 07/05/2021           | -        | £47.58<br>Weekly<br>(Timetabled)  | 2 x Hours<br>(Timetabled<br>Pricing)<br>(Spot)     | 139223  |             | Submit Action    |
| A367894                                                                                               | HTLAH -<br>Maintenance | 14/06/2021           | -        | £374.69<br>Weekly<br>(Timetabled) | 15.75 x Hours<br>(Timetabled<br>Pricing)<br>(Spot) | 141334  |             | Submit Action    |

It is extremely important that the number of planned hours you indicate on the csv visits file matches the hours indicated on the Care Package Line Item (CPLI). Clients would be receiving one of the following service types, and these are the service level options in the system that visits data is required for:

- 1. Personal Care
- 2. Continuing Care
- 3. Medication Only
- 4. Fast Track
- 5. Home Support Urgent Care
- 6. HTLAH Maintenance
- 7. HTLAH Developmental

There is a service level column on the visits file and this column is mandatory. For the services listed above – OCC require visits data. Clients could also be receiving one of the following service types below, but visits data is not required for these, and therefore you must not include these cases on the csv visits file. You will be requested to delete these should they be submitted:

- 1. Live in care
- 2. Extra care housing core charges
- 3. Extra care housing block payments
- 4. Reablement episodes

Sometimes service users will have two care package line items recorded, the second CPLI will be for additional temporary planned care.

There are two places within the portal where you can retrieve the mandatory information you need for the visits file:

1. CPLI Screen:

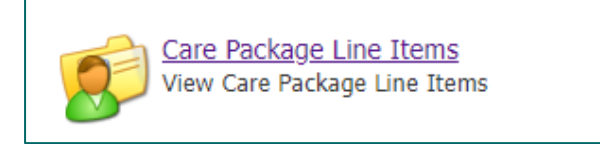

The ssref, service name and service level can be viewed here:

| 2 | 🧊 Care       | Package            | Line Item                                   | S             |            |          |                                  |                                                |                |      |                   |
|---|--------------|--------------------|---------------------------------------------|---------------|------------|----------|----------------------------------|------------------------------------------------|----------------|------|-------------------|
|   | Service: [A  | All Services]      |                                             |               | ~          |          |                                  |                                                |                |      |                   |
|   | Client: [All | Clients]           |                                             |               | ~          |          |                                  |                                                |                |      |                   |
|   | Service Lev  | el: [All Sen       | vice Levels]                                |               | ~          |          |                                  |                                                |                | Incl | ude Historical: 🗆 |
|   | View         | Reset              |                                             |               |            |          |                                  |                                                |                |      |                   |
|   | <u>SSRef</u> | <u>Client</u>      | Service                                     | Service Level | Start Date | End Date | <u>Cost</u>                      | Pricing                                        | <u>CPLI ID</u> | Auth |                   |
|   | A352035      | Mr Ned<br>Flanders | Pearl<br>Carers -<br>DAPL<br>South          | Personal Care | 03/10/2022 | -        | £46.45<br>Weekly<br>(Timetabled) | 2 x Hours<br>(Timetabled<br>Pricing)<br>(Spot) | 156024         | 2    | Submit Action     |
|   | A381542      | Mr Nelson<br>Muntz | Pearl<br>Carers -<br>Zone 6 -<br>Oxford     | Home Support  | 03/10/2022 | -        | £118.85<br>Weekly                | 5 x Hrs at<br>£23.77 (Spot)                    | 156029         | 1    | Submit Action     |
|   | A381542      | Mr Nelson<br>Muntz | Pearl<br>Carers -<br>Zone 7 -<br>Farrington | Home Support  | 03/10/2022 | -        | £47.54<br>Weekly                 | 2 x Hrs at<br>£23.77 (Spot)                    | 156030         | 2    | Submit Action     |
|   | A371849      | Mr Mayor<br>Quimby | Pearl<br>Carers -<br>Zone 6 -<br>Oxford     | Home Support  | 03/10/2022 | -        | £332.78<br>Weekly                | 14 x Hrs at<br>£23.77 (Spot)                   | 156033         | 2    | Submit Action     |

2. Commissioned Care Export:

Click on the Actuals/Visits icon, then select the Commissioned Care Export link from the left:

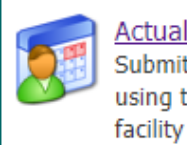

<u>Actuals/Visits</u> Submit your actuals/visits to Oxfordshire using the online form or bulk import

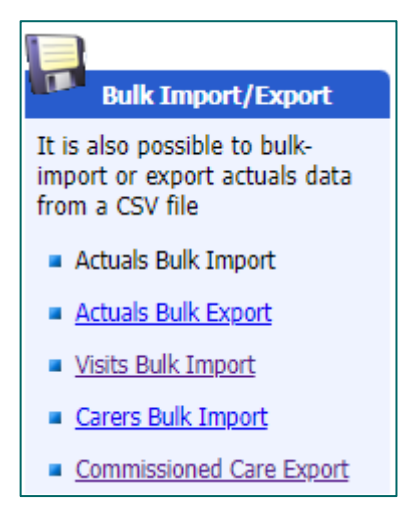

Click on the Export button next to the globe icon and a csv file can be downloaded.

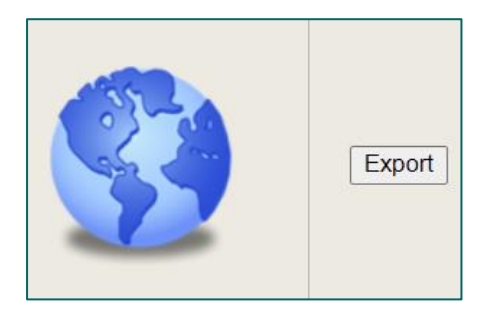

| A      | В            | c                                    | D                | E F                 | G         | н                                    | I                                       | J                                    | K                     |
|--------|--------------|--------------------------------------|------------------|---------------------|-----------|--------------------------------------|-----------------------------------------|--------------------------------------|-----------------------|
| SSRef  | NHSNumber    | ServiceLevelRef                      | ServiceLevelName | CurrentQuantity Uni | Frequency | ServiceRef                           | ServiceName                             | OrganisationRef                      | OrganisationName      |
| A34959 | 6017855131   | 97D54925-7210-436E-8D97-9727CD416685 | Home Support     | 3.5 Hr              | Weekly    | 2AF2A963-93C6-4ECD-921A-0DB130398ED3 | Diamond Home Care - Zone 6 - Oxford     | 5F54B181-1C7B-469E-B37C-4B93FA9E8E1E | Diamond Home Care Ltd |
| A23537 | 4586444614   | 97D54925-7210-436E-8D97-9727CD416685 | Home Support     | 2 Hr                | Weekly    | 6B140E3A-E39B-41C6-9335-E16FF958383A | Diamond Home Care - Zone 7 - Farringdon | 5F54B181-1C7B-469E-B37C-4B93FA9E8E1E | Diamond Home Care Ltd |
| A23537 | 4586444614   | 97D54925-7210-436E-8D97-9727CD416685 | Home Support     | 5 Hr                | Weekly    | 2AF2A963-93C6-4ECD-921A-0DB130398ED3 | Diamond Home Care - Zone 6 - Oxford     | 5F54B181-1C7B-469E-B37C-4B93FA9E8E1E | Diamond Home Care Ltd |
| A37501 | 6224178496   | 97D54925-7210-436E-8D97-9727CD416685 | Home Support     | 14 Hr               | Weekly    | 2AF2A963-93C6-4ECD-921A-0DB130398ED3 | Diamond Home Care - Zone 6 - Oxford     | 5F54B181-1C7B-469E-B37C-4B93FA9E8E1E | Diamond Home Care Ltd |
| A33253 | 5 4942342074 | 97D54925-7210-436E-8D97-9727CD416685 | Home Support     | 7 Hr                | Weekly    | 2AF2A963-93C6-4ECD-921A-0DB130398ED3 | Diamond Home Care - Zone 6 - Oxford     | 5F54B181-1C7B-469E-B37C-4B93FA9E8E1E | Diamond Home Care Ltd |
| A21694 | 4743693853   | 97D54925-7210-436E-8D97-9727CD416685 | Home Support     | 2 Hr                | Weekly    | 6B140E3A-E39B-41C6-9335-E16FF958383A | Diamond Home Care - Zone 7 - Farringdon | 5F54B181-1C7B-469E-B37C-4B93FA9E8E1E | Diamond Home Care Ltd |
| A28317 | 4503808389   | 97D54925-7210-436E-8D97-9727CD416685 | Home Support     | 5 Hr                | Weekly    | 6B140E3A-E39B-41C6-9335-E16FF958383A | Diamond Home Care - Zone 7 - Farringdon | 5F54B181-1C7B-469E-B37C-4B93FA9E8E1E | Diamond Home Care Ltd |

This export will list all packages of care in the system. The file will contain columns for the ssref, service name and service level.

You need to make sure you the same naming convention as that recorded on the CPLI for service level and service name on your visits file. Otherwise, the system will not recognise the data.

## Example File

An example of a visits file is below and can be downloaded from the <u>support page</u> (it is not in a csv format for illustration purposes, so that we can colour code the file).

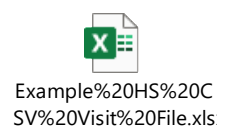

- The grey headers are optional or not required.
- The green headers are mandatory.
- The orange headers are conditional (some visit types, covered in the <u>above table</u>, do not require any delivered times for instance if the call was cancelled).
- The blue headers are required if the scenario requires it.

In this example file:

- ✓ We have two clients (internal reference used):
  - ≻ A123456
  - ≻ A654321
- ✓ There are visits data for one week (01 August 2022 07 August 2022).

Client A123456 has two planned calls a day:

- 09:00 09:30
- 20:00 20:30
- There are 14 rows of data (V1-V14). Each visit has a unique reference.
- The two visits on 1<sup>st</sup> August went ahead. The visit type DHS is used, and the actual times have been populated.

- Both visits on 2<sup>nd</sup> August were cancelled with enough notice. Therefore, the delivered times have not been populated, but a comment to this effect has been added. Visit type C24 is used.
- Then on 7<sup>th</sup> August the client had a fall (second visit) and the carer had to stay till 10:30 pm, therefore the visit type E (exceptional) was used with a comment.

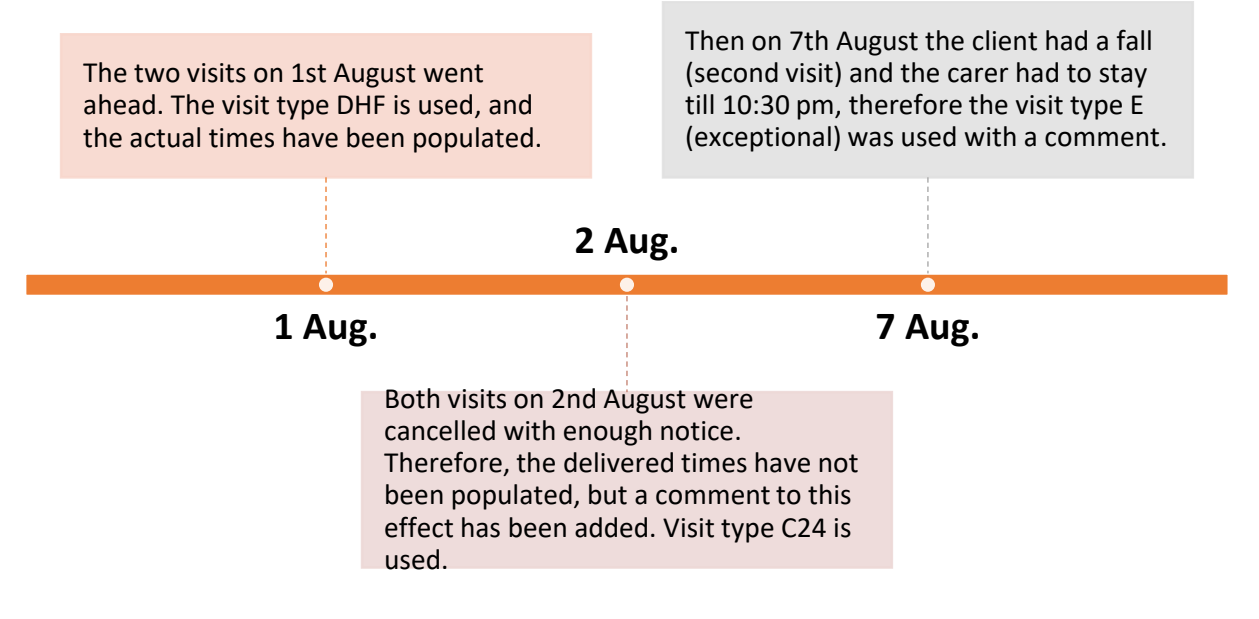

Client A654321 has one planned call a day:

- 08:10 08:40
- There are 7 rows of data (V15-V21). Each visit has a unique reference.
- On the 4<sup>th</sup> August the carer turned up but was unable to deliver the care. Visit type U (undeliverable) was used and no actual times populated. A comment has also been added.
- On the 5<sup>th</sup> August the client cancelled the care but did not given enough notice. Therefore, the delivered times have not been populated, but a comment to this effect has been added. Visit type C is used.
- On the 7<sup>th</sup> August the client was admitted to hospital, visit type H was used to indicate this. The delivered times have not been populated, but a comment to this effect has been added.

On the 4th August the carer turned up but was unable to deliver the care. Visit type U (undeliverable) was used and no actual times populated. A comment has also been added. On the 7th August the client was admitted to hospital, visit type H was used to indicate this. The delivered times have not been populated, but a comment to this effect has been added.

#### 5 Aug.

#### 4 Aug.

7 Aug.

On the 5th August the client cancelled the care but did not give enough notice. Therefore, the delivered times have not been populated, but a comment to this effect has been added. Visit type C is used.

#### Importing visits:

To import a visits file, click on the Actuals/Visits icon on the homepage:

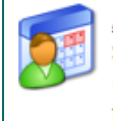

<u>Actuals/Visits</u> Submit your actuals/visits to Oxfordshire using the online form or bulk import facility

Then click on the Visits Bulk Import link from the left:

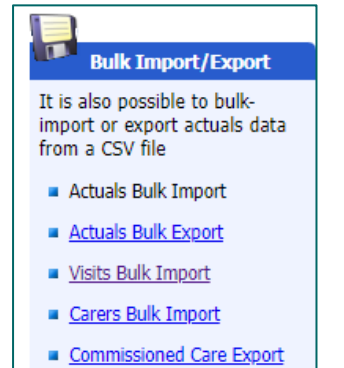

Make sure your file is saved in a csv format. Choose file and then click Import:

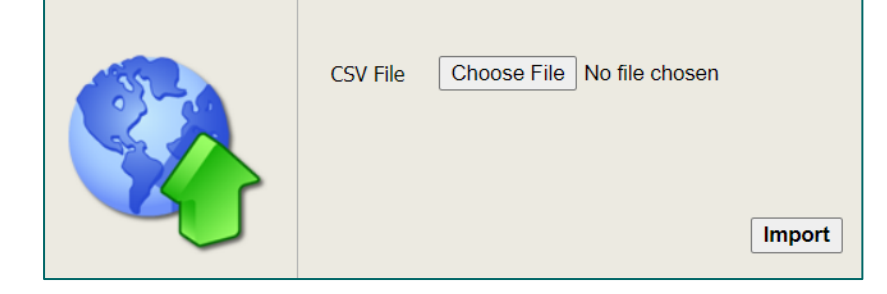

You will then get the following screen, if there are any errors, these will appear at the bottom. If it has successfully read all rows, you can click on Update System:

|                               |            | Con            | firm Impo    | rt   |      |
|-------------------------------|------------|----------------|--------------|------|------|
| Please check any errors and   | d warnings | s and either u | pdate or can | cel. |      |
|                               |            |                |              |      |      |
| Imported Data                 |            |                |              |      |      |
| Number of records read        | 4          |                |              |      |      |
| Number of new records         | 0          |                |              |      |      |
| Number of updated records     | 4          |                |              |      |      |
| Number of rejected records    | 0          |                |              |      |      |
| Number of data quality issues | 0          |                |              |      |      |
| Update System Cancel          | ]          |                |              |      |      |
|                               |            |                |              |      |      |
|                               |            |                |              |      |      |
|                               |            | Errors         | and Warni    | ings |      |
|                               |            |                |              |      |      |
| Status Message                |            |                |              |      | <br> |
|                               |            |                |              |      |      |

If there are errors, you will need to correct these on the file and reimport the file. Click Cancel and proceed.

## Scenarios

**Scenario 1:** The client has double handed care – one CPLI has been recorded for 14 hours (but it is essentially 7 hours home care each week with 2 carers).

- $\Rightarrow$  You just need to make sure there is a row for each carer and each visit. So instead of one row for a call, there would be two rows for each call.
- $\Rightarrow$  You still need to ensure the visit reference in column one of the visits csv file is different (unique) for each row/carer.
- ⇒ Add a comment to indicate double handed care. Our Suggestion "[Double-Handed]" prefixed in the comments.

In the example below, the service user has just one call a day from 08:00 - 09:00 delivered by two carers.

- $\checkmark$  It is the same call, repeated twice.
- $\checkmark$  The yellow row is for the first carer.
- $\checkmark$  The blue row is the second carer.

#### ✓ There is also a comment.

| VisitRef | Deleted | PlannedVisitDate | PlannedEntryTime | PlannedExitTime VisitType | DeliveredVisitDate | DeliveredEntryTime | DeliveredExitTime | Comments                  | SSRef  | ServiceLevel  | ServiceName                         | Т  |
|----------|---------|------------------|------------------|---------------------------|--------------------|--------------------|-------------------|---------------------------|--------|---------------|-------------------------------------|----|
| V1       | 0       | 03/10/2022       | 08:00            | 09:00 DHS                 | 03/10/2022         | 08:00              | 09:00             |                           | A37501 | Personal Care | Diamond Home Care - Zone 6 - Oxford | í  |
| V2       | 0       | 03/10/2022       | 08:00            | 09:00 DHS                 | 03/10/2022         | 08:00              | 09:00 [           | Double-Handed - 2nd carer | A37501 | Personal Care | Diamond Home Care - Zone 6 - Oxford | l. |
| V3       | 0       | 04/10/2022       | 08:00            | 09:00 DHS                 | 04/10/2022         | 08:00              | 09:00             |                           | A37501 | Personal Care | Diamond Home Care - Zone 6 - Oxford | ł. |
| V4       | 0       | 04/10/2022       | 08:00            | 09:00 DHS                 | 04/10/2022         | 08:00              | 09:00             | Double-Handed - 2nd carer | A37501 | Personal Care | Diamond Home Care - Zone 6 - Oxford | I. |
| V5       | 0       | 05/10/2022       | 08:00            | 09:00 DHS                 | 05/10/2022         | 08:00              | 09:00             |                           | A37501 | Personal Care | Diamond Home Care - Zone 6 - Oxford |    |
| V6       | 0       | 05/10/2022       | 08:00            | 09:00 DHS                 | 05/10/2022         | 08:00              | 09:00             | Double-Handed - 2nd carer | A37501 | Personal Care | Diamond Home Care - Zone 6 - Oxford | I. |
| V7       | 0       | 06/10/2022       | 08:00            | 09:00 DHS                 | 06/10/2022         | 08:00              | 09:00             |                           | A37501 | Personal Care | Diamond Home Care - Zone 6 - Oxford | I. |
| V8       | 0       | 06/10/2022       | 08:00            | 09:00 DHS                 | 06/10/2022         | 08:00              | 09:00             | Double-Handed - 2nd carer | A37501 | Personal Care | Diamond Home Care - Zone 6 - Oxford | I. |
| V9       | 0       | 07/10/2022       | 08:00            | 09:00 DHS                 | 07/10/2022         | 08:00              | 09:00             |                           | A37501 | Personal Care | Diamond Home Care - Zone 6 - Oxford | I. |
| V10      | 0       | 07/10/2022       | 08:00            | 09:00 DHS                 | 07/10/2022         | 08:00              | 09:00             | Double-Handed - 2nd carer | A37501 | Personal Care | Diamond Home Care - Zone 6 - Oxford | I. |
| V11      | 0       | 08/10/2022       | 08:00            | 09:00 DHS                 | 08/10/2022         | 08:00              | 09:00             |                           | A37501 | Personal Care | Diamond Home Care - Zone 6 - Oxford | I. |
| V12      | 0       | 08/10/2022       | 08:00            | 09:00 DHS                 | 08/10/2022         | 08:00              | 09:00             | Double-Handed - 2nd carer | A37501 | Personal Care | Diamond Home Care - Zone 6 - Oxford | I. |
| V13      | 0       | 09/10/2022       | 08:00            | 09:00 DHS                 | 09/10/2022         | 08:00              | 09:00             |                           | A37501 | Personal Care | Diamond Home Care - Zone 6 - Oxford | 1  |
| V14      | 0       | 09/10/2022       | 08:00            | 09:00 DHS                 | 09/10/2022         | 08:00              | 09:00             | Double-Handed - 2nd carer | A37501 | Personal Care | Diamond Home Care - Zone 6 - Oxford | I. |

| VisitRef | Deleted | PlannedVisitDate | PlannedEntryTime | PlannedExitTime Visit | Type DeliveredVisitDate | DeliveredEntryTime | DeliveredExitTime | Comments                  | SSRet  |
|----------|---------|------------------|------------------|-----------------------|-------------------------|--------------------|-------------------|---------------------------|--------|
| V1       | 0       | 03/10/2022       | 08:00            | 09:00 DHS             | 03/10/2022              | 08:00              | 09:00             |                           | A37501 |
| V2       | 0       | 03/10/2022       | 08:00            | 09:00 DHS             | 03/10/2022              | 08:00              | 09:00             | Double-Handed - 2nd carer | A37501 |

**Scenario 2:** The client already has an ongoing package of care (CPLI) that is open. A second CPLI is added. This is for additional planned temporary care for one week only. An extra 3.5 hours is required. The key point here is that this is additional 'planned' care.

In the example below, the service user has one call a day for 1 hour. A second package of care is needed,1 extra call each day for 30 minutes.

| VisitRef | Deleted | PlannedVisitDate | PlannedEntryTime | PlannedExitTime | VisitType | DeliveredVisitDate | DeliveredEntryTime | DeliveredExitTime | Comments S | SSRef   | ServiceLevel  | ServiceName      |
|----------|---------|------------------|------------------|-----------------|-----------|--------------------|--------------------|-------------------|------------|---------|---------------|------------------|
| V1       | 0       | 03-Oct-22        | 08:00            | 09:00           | DHS       | 03-Oct-22          | 08:00              | 09:05             | A          | 4123456 | Personal Care | XYX Care Banbury |
| V2       | 0       | 04-Oct-22        | 08:00            | 09:00           | DHS       | 04-Oct-22          | 08:00              | 09:00             | A          | 4123456 | Personal Care | XYX Care Banbury |
| V3       | 0       | 05-Oct-22        | 08:00            | 09:00           | DHS       | 05-Oct-22          | 08:00              | 09:00             | A          | 4123456 | Personal Care | XYX Care Banbury |
| V4       | 0       | 06-Oct-22        | 08:00            | 09:00           | DHS       | 06-Oct-22          | 08:00              | 09:00             | A          | 4123456 | Personal Care | XYX Care Banbury |
| V5       | 0       | 07-Oct-22        | 08:00            | 09:00           | DHS       | 07-Oct-22          | 08:00              | 09:00             | A          | 4123456 | Personal Care | XYX Care Banbury |
| V6       | 0       | 08-Oct-22        | 08:00            | 09:00           | DHS       | 08-Oct-22          | 08:00              | 09:00             | A          | 4123456 | Personal Care | XYX Care Banbury |
| V7       | 0       | 09-Oct-22        | 08:00            | 09:00           | DHS       | 09-Oct-22          | 08:00              | 09:00             | A          | 4123456 | Personal Care | XYX Care Banbury |
| V8       | 0       | 03-Oct-22        | 12:00            | 12:30           | DHS       | 03-Oct-22          | 12:00              | 12:30             | A          | 4123456 | Personal Care | XYX Care Banbury |
| V9       | 0       | 04-Oct-22        | 12:00            | 12:30           | DHS       | 04-Oct-22          | 12:00              | 12:30             | A          | 4123456 | Personal Care | XYX Care Banbury |
| V10      | 0       | 05-Oct-22        | 12:00            | 12:30           | DHS       | 05-Oct-22          | 12:00              | 12:30             | A          | 4123456 | Personal Care | XYX Care Banbury |
| V11      | 0       | 06-Oct-22        | 12:00            | 12:30           | DHS       | 06-Oct-22          | 12:00              | 12:30             | A          | 4123456 | Personal Care | XYX Care Banbury |
| V12      | 0       | 07-Oct-22        | 12:00            | 12:30           | DHS       | 07-Oct-22          | 12:00              | 12:30             | A          | 4123456 | Personal Care | XYX Care Banbury |
| V13      | 0       | 08-Oct-22        | 12:00            | 12:30           | DHS       | 08-Oct-22          | 12:00              | 12:30             | A          | 4123456 | Personal Care | XYX Care Banbury |
| V14      | 0       | 09-Oct-22        | 12:00            | 12:30           | DHS       | 09-Oct-22          | 12:00              | 12:30             | A          | 4123456 | Personal Care | XYX Care Banbury |

| VisitRef | Deleted | PlannedVisitDate | PlannedEntryTime | PlannedExitTime | VisitType | DeliveredVisitDate | DeliveredEntryTime | DeliveredExitTime Co |
|----------|---------|------------------|------------------|-----------------|-----------|--------------------|--------------------|----------------------|
| V1       | 0       | 03-Oct-22        | 08:00            | 09:00           | DHS       | 03-Oct-22          | 08:00              | 09:05                |
| V2       | 0       | 04-Oct-22        | 08:00            | 09:00           | DHS       | 04-Oct-22          | 08:00              | 09:00                |
| V3       | 0       | 05-Oct-22        | 08:00            | 09:00           | DHS       | 05-Oct-22          | 08:00              | 09:00                |
| V4       | 0       | 06-Oct-22        | 08:00            | 09:00           | DHS       | 06-Oct-22          | 08:00              | 09:00                |
| V5       | 0       | 07-Oct-22        | 08:00            | 09:00           | DHS       | 07-Oct-22          | 08:00              | 09:00                |
| V6       | 0       | 08-Oct-22        | 08:00            | 09:00           | DHS       | 08-Oct-22          | 08:00              | 09:00                |
| V7       | 0       | 09-Oct-22        | 08:00            | 09:00           | DHS       | 09-Oct-22          | 08:00              | 09:00                |
| V8       | 0       | 03-Oct-22        | 12:00            | 12:30           | DHS       | 03-Oct-22          | 12:00              | 12:30                |
| V9       | 0       | 04-Oct-22        | 12:00            | 12:30           | DHS       | 04-Oct-22          | 12:00              | 12:30                |
| V10      | 0       | 05-Oct-22        | 12:00            | 12:30           | DHS       | 05-Oct-22          | 12:00              | 12:30                |
| V11      | 0       | 06-Oct-22        | 12:00            | 12:30           | DHS       | 06-Oct-22          | 12:00              | 12:30                |
| V12      | 0       | 07-Oct-22        | 12:00            | 12:30           | DHS       | 07-Oct-22          | 12:00              | 12:30                |
| V13      | 0       | 08-Oct-22        | 12:00            | 12:30           | DHS       | 08-Oct-22          | 12:00              | 12:30                |
| V14      | 0       | 09-Oct-22        | 12:00            | 12:30           | DHS       | 09-Oct-22          | 12:00              | 12:30                |

- ✓ The blue rows are the original package of care.
- $\checkmark$  The green rows are for the second package of care.

As it is planned additional care you would not use the visit type E but use DHF where the visit has taken place.

Scenario 3: The client must have an additional emergency visit.

Example: Mrs Smith has a planned visit every Monday 8am – 9am. She needs an additional emergency visit at 12:00 – 12:45, a visit she would not normally have. This has been agreed with the Adult Social Care.

For this scenario there are two rows.

- One for the planned morning visit on 17<sup>th</sup> Oct, which was delivered and marked as visit type DHF.
- One for the additional visit, which would not ordinarily take place and is marked as visit type E.

As it is a 'separate' visit, it should have its own row.

How if this different to the previous example?

The additional visit is not reflected in a second CPLI / another package of care.

| ſ | VisitRef | Deleted | PlannedVisitDate | PlannedEntryTime | PlannedExitTime Vis | sitType | DeliveredVisitDate | DeliveredEntryTime | DeliveredExitTime | Comments                                        | SSRef   | ServiceLevel  | ServiceName      |
|---|----------|---------|------------------|------------------|---------------------|---------|--------------------|--------------------|-------------------|-------------------------------------------------|---------|---------------|------------------|
|   | V1       | 0       | 10-Oct-22        | 08:00            | 09:00 DH            | HS      | 10-Oct-22          | 08:03              | 09:05             |                                                 | A123456 | Personal Care | XYX Care Banbury |
|   | V2       | 0       | 17-Oct-22        | 08:00            | 09:00 DH            | HS      | 17-Oct-22          | 08:00              | 09:00             |                                                 | A123456 | Personal Care | XYX Care Banbury |
|   | V3       | 0       | 17-Oct-22        | 12:00            | 12:45 E             |         | 17-Oct-22          | 12:00              | 12:47             | Extra emergency visit agreed with social worker | A123456 | Personal Care | XYX Care Banbury |

Row V2 – is the original planned call at 08:00

Row V3 – is the additional emergency call that needed to take place at 12:00 A comment has been added and the visit type used is E.

| PlannedVisitDate | PlannedEntryTime | PlannedExitTime | VisitType | DeliveredVisitDate | DeliveredEntryTime | DeliveredExitTime | Comments                                        |
|------------------|------------------|-----------------|-----------|--------------------|--------------------|-------------------|-------------------------------------------------|
| 10-Oct-22        | 08:00            | 09:00           | DHS       | 10-Oct-22          | 08:03              | 09:05             |                                                 |
| 17-Oct-22        | 08:00            | 09:00           | DHS       | 17-Oct-22          | 08:00              | 09:00             |                                                 |
| 17-Oct-22        | 12:00            | 12:45           | E         | 17-Oct-22          | 12:00              | 12:47             | Extra emergency visit agreed with social worker |

| VisitType | DeliveredVisitDate | DeliveredEntryTime | DeliveredExitTime | Comments                                        |
|-----------|--------------------|--------------------|-------------------|-------------------------------------------------|
| DHS       | 10-Oct-22          | 08:03              | 09:05             |                                                 |
| DHS       | 17-Oct-22          | 08:00              | 09:00             |                                                 |
| E         | 17-Oct-22          | 12:00              | 12:47             | Extra emergency visit agreed with social worker |

**Scenario 4:** The service user has requested extra support to assist/accompany them to an appointment.

You need to get approval from Adult Social Care and ensure you have some sort of confirmation in writing. Add this visit as an extra row and use the visit type E. You must also add a comment in this case.

**Scenario 5:** The 'planned' information within the visits file should match what is on the CPLI and has been agreed when sourcing the package of care. What if the client wants a different time and these are clients with Mental Health needs and so conforming to these requests is often necessary?

If the request for a different time can vary with this service user – use the planned times as agreed and add a comment to clarify why the delivered times deviate from the planned times.

If the request for a different time is a fixed request by the service user – put in a request to us to update the package of care within the system. Email the Care Payment Queries <u>carepaymentqueries@Oxfordshire.gov.uk</u>.

**Scenario 6:** The Social work team responsible for this case has requested a variation in care, for example an extra care call for the next two weeks. This is not represented as an additional CPLI.

You need to get approval from Adult Social Care and ensure you have some sort of confirmation in writing. Add these visits as extra rows and use the visit type E. You must also add a comment in this case.

Scenario 7: Clients have to give providers notice if they want to cancel a package of care entirely. What do we do if the client does not give the required notice?

In this situation submit visits (for the period that notice was not given) and use the visit type C. This visit type ensures the provider is still paid and the client is still charged.

## **Unmatched Visits**

When visits are uploaded into the portal, they are received into our finance system and will match to a CPLI. You can see if a visit has matched or not within the portal. The following are possible reasons a visit may not be matching:

- The package has not yet been set up (i.e., there is no CPLI in place in our finance system). Once the Systems Team add the CPLI, the visits will match – provided all the information you previously submitted is correct. If you incorrectly guessed any of the details, such as the service level, you would need to resubmit the data.
- 2. There is a package (CPLI) but the date of the visit you have uploaded is before the start date or after the end date on the CPLI. Check the <u>care package line items</u> screen to determine which and correct date.
- 3. You have used the wrong zone within the service name column you need to check the service name applied to the <u>CPLI</u> for that service user. Correct the service name with the right zone and resubmit the data.
- 4. Visits data has been submitted for cases that should not have been submitted these visits would need to be deleted. E.g., Fully funded health packages (CHC), deceased cases, client has gone private.
- 5. For some packages of care providers have been asked to invoice OCC, instead of submitting visits data. Please do not include those cases on the file.

See the section on how to <u>delete visits data</u>, in cases where you need to delete any visits supplied in error.

| Actual Weeks                                                                                                    | 刻 Actuals/Visits for                                                                                                    | r Home Support                                                                                                    |                                                                                  |                                                                                  |                                                                                                    |                                                                                                    |  |  |  |  |
|----------------------------------------------------------------------------------------------------|----------------------------------------------------------------------------------------------------|----------------------------------------------------------------------------------------------------|----------------------------------------------------------------------------------|----------------------------------------------------------------------------------|----------------------------------------------------------------------------------------------------|----------------------------------------------------------------------------------------------------|--|--|--|--|
| T         W         T         F         S         S           27         28         29         30         31         1         2           3         4         5         6         7         8         9           10         11         12         13         14         15         16                                                                | Week Beginning 31<br>Visits                                                                                                    | January                                                                                                    |                                                                                  |                                                                                  |                                                                                                    |                                                                                                    |  |  |  |  |
| 17       18       19       20       21       22       23         24       25       26       27       28       29       30         31       1       2       3       4       5       6         Visit Type:       [All Visit Types]       V       Status:         Visit Type:       [All Visit Types]       Matched         Vinmatched       Missing Data |                                                                                                    |                                                                                                    |                                                                                  |                                                                                  |                                                                                                    |                                                                                                    |  |  |  |  |
| Services                                                                                                    | Patrila                                                                                                    | Placed                                                                                                    |                                                                                  | Delivered                                                                        | [                                                                                                    | View Reset                                                                                                    |  |  |  |  |
| Current Services                                                                                                    | Service Level Visit Type                                                                                                    | Visit Date Entry Tin                                                                                                    | e Exit Time                                                                      | Visit Date                                                                       | Entry Time Exit Tin                                                                                                    | e Status                                                                                                    |  |  |  |  |
|                                                                                                    | Home Support Delivered<br>Home Support Delivered<br>Home Support Delivered<br>Home Support Delivered<br>Home Support Delivered<br>Home Support Delivered | 31/01/2022         11:15:0           31/01/2022         15:45:0           31/01/2022         20:50:0           01/02/2022         11:15:0           01/02/2022         16:15:0           01/02/2022         20:50:0 | 0 11:45:00<br>0 16:00:00<br>0 21:20:00<br>0 11:45:00<br>0 16:30:00<br>0 21:20:00 | 31/01/2022<br>31/01/2022<br>31/01/2022<br>01/02/2022<br>01/02/2022<br>01/02/2022 | 11:04:00         11:34           15:36:00         15:51           20:42:00         21:12           10:59:00         11:29           16:11:00         16:26           20:32:00         21:02 | 00         Unmatched         View           00         Unmatched         View           00         Unmatched         View           00         Unmatched         View           00         Unmatched         View           00         Unmatched         View           00         Unmatched         View           00         Unmatched         View           00         Unmatched         View |  |  |  |  |
|                                                                                                    | Home Support Delivered<br>Home Support Delivered<br>Home Support Delivered<br>Home Support Delivered                                                     | 02/02/2022 11:15:0<br>02/02/2022 16:45:0<br>02/02/2022 17:45:0<br>02/02/2022 20:55:0                                                                                                    | 0 11:45:00<br>0 17:45:00<br>0 18:00:00<br>0 21:25:00                             | 02/02/2022<br>02/02/2022<br>02/02/2022<br>02/02/2022<br>02/02/2022               | 10:59:00         11:29           16:36:00         17:36           17:30:00         17:45           21:03:00         21:33                                                                   | 00     Unmatched     View       000     Unmatched     View       000     Unmatched     View       000     Unmatched     View       000     Unmatched     View                                                                                                    |  |  |  |  |

## **Deleting Visits Data**

There may be occasions when you need to delete a visit submitted in error or OCC have asked you to delete a visit. To delete a visit, you have two options:

#### 1. Delete a single visit using the portal interface

This option might be preferred if you have a small number of visits to delete, or if you are less comfortable with a csv file.

#### a) Click on the actuals/visit's icon on the homepage

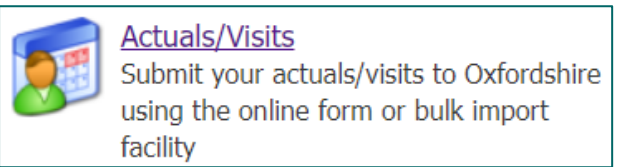

b) Select the service from the left

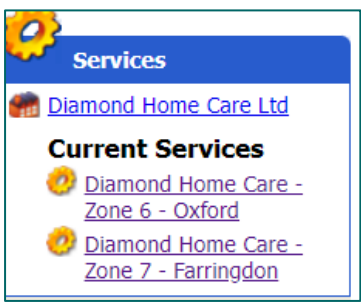

c) Select the week in question on the calendar on the left

| ĺ |      | Act | ual \ | Wee   | ks   |    |      |   |
|---|------|-----|-------|-------|------|----|------|---|
| 1 | << < |     | Octo  | ber 2 | 2022 |    | > >> | l |
|   | м    | Т   | W     | Т     | F    | S  | S    |   |
|   | 26   | 27  | 28    | 29    | 30   | 1  | 2    |   |
|   | 3    | 4   | 5     | 6     | 7    | 8  | 9    |   |
|   | 10   | 11  | 12    | 13    | 14   | 15 | 16   |   |
|   | 17   | 18  | 19    | 20    | 21   | 22 | 23   |   |
|   | 24   | 25  | 26    | 27    | 28   | 29 | 30   |   |
|   | 31   | 1   | 2     | 3     | 4    | 5  | 6    |   |

d) You can then filter for the client you need to delete the visit for

| Week Beginning 10 October           |                                                                                                    |
|-------------------------------------|----------------------------------------------------------------------------------------------------|
| Visits                              |                                                                                                    |
| Service Level: [All Service Levels] | Client: [All Clients]  [All Clients] Bob, Sideshow (A235371) Simpson, Grampa (A37501) Simpson, Homer (A332536) Simpson, M. Simpson, Homer (A332536) Reset |

e) Find the visit you want to remove and click on View

| Mr Homer Simpson A332536                   |                  |          |          |            |          |          |         |      |
|--------------------------------------------|------------------|----------|----------|------------|----------|----------|---------|------|
| Home Delivered - Home<br>Support (Testing) | First 10/10/2022 | 17:00:00 | 17:30:00 | 10/10/2022 | 17:00:00 | 17:30:00 | Matched | View |

#### f) Click on the Delete button

| Visit V101 for Diamond Home Care - | Zone 6 - Oxford, Mr Homer Simpson (A332536) |
|------------------------------------|---------------------------------------------|
|                                    | Delete                                      |
| Visit Type:                        | Delivered - Home First (Testing)            |
| Carer:                             |                                             |
| Service Level:                     | Home Support                                |
| Match Status:                      | Matched                                     |
| Planned Visit Date:                | 10/10/2022                                  |
| Planned Entry Time:                | 17:00:00                                    |
| Planned Exit Time:                 | 17:30:00                                    |
| Delivered Visit Date:              | 10/10/2022 (as planned)                     |
| Delivered Entry Time:              | 17:00:00                                    |
| Delivered Exit Time:               | 17:30:00                                    |

#### 2. Delete visits using a csv file

This method is preferred if you have lots of visits that need deleting. You will need a csv visits file. Within the file you need to include the following data:

- The original visit reference that was used
- Enter 1 in the deleted column
- The ssref (client ID)
- You can leave all the other columns blank

| VisitRef | Deleted | PlannedV | PlannedEr | PlannedE) | VisitType | Delivered | Delivered | Delivered | Delivered | Delivered | Delivered | Delivered | VarianceR | Comment | ClientRef | SSRef   |
|----------|---------|----------|-----------|-----------|-----------|-----------|-----------|-----------|-----------|-----------|-----------|-----------|-----------|---------|-----------|---------|
| V101     | 1       |          |           |           |           |           |           |           |           |           |           |           |           |         |           | A332536 |

a) Once you have prepared the file, click on the actuals/visit's icon on the homepage

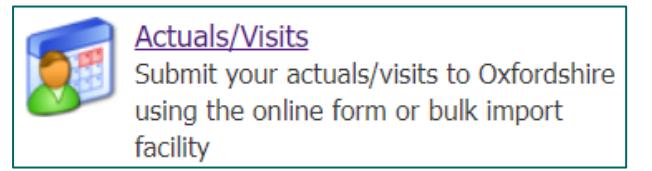

b) Click on the Visits Bulk Import link on the left

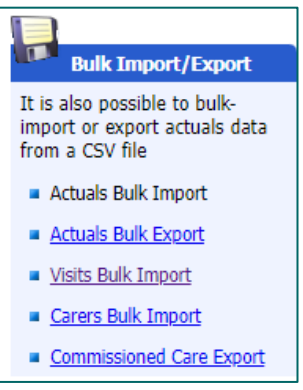

c) Make sure your file is saved in a csv format. Choose file and then click Import:

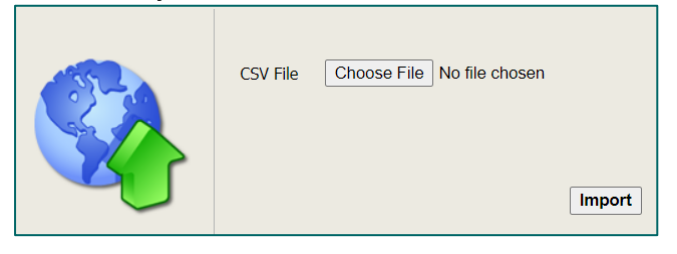

d) You will then get the following screen, if there are any errors, these will appear at the bottom. If it has successfully read all rows, you can click on Update System:

| lease check any errors and war  | <b>Confirm</b><br>nings and either updat |              |  |
|---------------------------------|------------------------------------------|--------------|--|
| lease check any errors and war  | nings and either updat                   | e or cancel  |  |
|                                 |                                          | e or cancel. |  |
|                                 |                                          |              |  |
| imported Data                   |                                          |              |  |
| Number of records read          |                                          | ]            |  |
| Number of new records 0         |                                          | ]            |  |
| Number of updated records 4     |                                          | ]            |  |
| Number of rejected records 0    |                                          | ]            |  |
| Number of data quality issues 0 |                                          | ]            |  |
| Update System Cancel            |                                          |              |  |
|                                 |                                          |              |  |
|                                 |                                          |              |  |
|                                 | Errors and                               | Warnings     |  |
| Status Message                  |                                          |              |  |
| Status Message                  |                                          |              |  |

## **Overriding Visits Data**

There may be occasions where you need to override the original visits data provided or you need to correct the data.

- You need the original visit references used when you previously submitted the visit, so the system knows to override the data.
- Then you would reimport the visit into the portal having corrected the information.
- 1) Start off with a blank visits file, you can download one from our <u>support page</u>
- 2) Enter the original visit reference that was supplied when you first submitted that visit. If you are unsure what the visit reference used was, you can find the visit within the portal. Click on the actuals/visit's icon on the homepage. Select the service from the left.

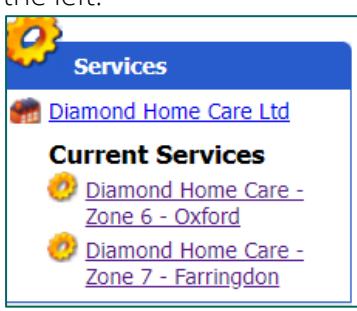

Select the week in question on the calendar on the left. You can then filter for the client you need to delete the visit for:

| Week Beginning 10 October           |                                                                                                    |
|-------------------------------------|----------------------------------------------------------------------------------------------------|
| Visits                              |                                                                                                    |
| Service Level: [All Service Levels] | Client: [All Clients]<br>[All Clients]<br>Bob, Sideshow (A235371)<br>Simpson, Grampa (A37501)<br>Simpson, Homer (A332536)<br>Simpson, M Simpson, Homer (A322536)<br>View Reset |

Find the visit in question and click on View:

| Mr Homer S      | impson A332536                      |            |          |          |            |          |          |         |      |
|-----------------|-------------------------------------|------------|----------|----------|------------|----------|----------|---------|------|
| Home<br>Support | Delivered - Home First<br>(Testing) | 10/10/2022 | 17:00:00 | 17:30:00 | 10/10/2022 | 17:00:00 | 17:30:00 | Matched | View |

The visit reference is noted at the top, here it is V102:

| Visit V102 for Diamond Home Care - Zone 6 | 5 - Oxford, Mr Homer Simpson (A332536) |
|-------------------------------------------|----------------------------------------|
|                                           | Delete                                 |
| Visit Type:                               | Cancelled > 24 (Testing)               |
| Carer:                                    |                                        |
| Service Level:                            | Home Support                           |
| Match Status:                             | Matched                                |
| Planned Visit Date:                       | 11/10/2022                             |
| Planned Entry Time:                       | 08:00:00                               |
| Planned Exit Time:                        | 08:30:00                               |
| Delivered Visit Date:                     |                                        |
| Delivered Entry Time:                     |                                        |
| Delivered Exit Time:                      |                                        |

- 3) Once you have your visit references, make sure all the mandatory information is filled in on the csv file
- 4) Correct the data as required
- 5) Reimport the file into the portal

In the screenshot below you can see all the mandatory fields have still been populated.

|   | Α        | В       | C                | D                | E               | F         | G                  | Н                  | К                 | Q       | Т             | W                            |
|---|----------|---------|------------------|------------------|-----------------|-----------|--------------------|--------------------|-------------------|---------|---------------|------------------------------|
| 1 | VisitRef | Deleted | PlannedVisitDate | PlannedEntryTime | PlannedExitTime | VisitType | DeliveredVisitDate | DeliveredEntryTime | DeliveredExitTime | SSRef   | ServiceLevel  | ServiceName                  |
| 2 | PS5      | 0       | 07/10/2022       | 08:00            | 09:00           | DHS       | 07/10/2022         | 08:02              | 09:06             | A332295 | Personal Care | Pearl Carers - Zone 6 Oxford |

## Reasons for Deletion

Common reasons why visits may need to be deleted:

- 1) Live in Care we do not require visits data for these CPLIs
- 2) SPOT package of care
- 3) Continuing Health Care client
- 4) Visits before the start date on the CPLI
- 5) Visits after the end date on the CPLI
- 6) Service user has passed away and visits are still being submitted
- 7) Service user has decided to go private
- 8) Package of care did not go ahead in the end
- 9) Wrong zone in the service name column of the visits file
- 10) Wrong service level used within the visits file
- 11) Visit was in dispute, and we did not get a response from the provider within 7 days

## **One-Off Claims – Hospital Incentive Payment**

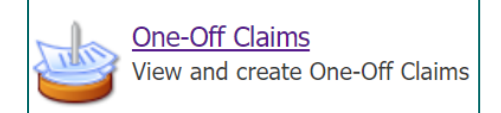

DAPL Contract: If a service user goes into hospital and the provider picks up their care upon discharge, then OCC will pay you 50% of the cost of missed visits for up to 7 days if it is a DAPL contract.

LWAH Contract: The TA Function/hospital will identify if a person is likely to be leaving hospital within the fourteen days. The Provider will be paid 50% of the total cost of the missed visits for up to fourteen days to hold the package open. Should it be identified within the fourteen-day period that the person will be in hospital longer than fourteen days, the payment for holding the package open will cease on the day the Provider is notified that the person will be remaining in hospital. Providers will be expected to liaise with the TA/hospital to establish the date of discharge. Note, this is not extended to planned respite care.

You will need to request this payment, called the hospital incentive payment. You can now do this using the one-off claim feature on the provider portal. You can see in the portal if a care package or CPLI is under the DAPL or LWAH contract. If it is not, you cannot apply for the hospital incentive payment for this client. Go to the <u>Care Package Line Item</u> screen. In the Service column, it would state 'DAPL area' or 'Zone x – area' if LWAH.

| 煎 Care       | Package                   | Line Item                                   | S             |            |          |                                   |                                                |                |             |                   |
|--------------|---------------------------|---------------------------------------------|---------------|------------|----------|-----------------------------------|------------------------------------------------|----------------|-------------|-------------------|
|              |                           |                                             |               |            |          |                                   |                                                |                |             |                   |
| Service: [/  | All Services]             |                                             |               | ~          |          |                                   |                                                |                |             |                   |
| Client: [Al  | I Clients]                |                                             |               | ~          |          |                                   |                                                |                |             |                   |
| Service Lev  | vel: [All Serv            | /ice Levels]                                |               | ~          |          |                                   |                                                |                | Incl        | ude Historical: 🗌 |
| View         | Reset                     | $\frown$                                    |               |            |          |                                   |                                                |                |             |                   |
| <u>SSRef</u> | <u>Client</u>             | Service                                     | Service Level | Start Date | End Date | <u>Cost</u>                       | Pricing                                        | <u>CPLI ID</u> | <u>Auth</u> |                   |
| A352035      | Mr Ned<br>Flanders        | Pearl<br>Carers -<br>DAPL<br>South          | Personal Care | 03/10/2022 | -        | £46.45<br>Weekly<br>(Timetabled)  | 2 x Hours<br>(Timetabled<br>Pricing)<br>(Spot) | 156024         | 2           | Submit Action     |
| A381542      | Mr Nelson<br>Muntz        | Pearl<br>Carers -<br>Zone 6 -<br>Oxford     | Home Support  | 03/10/2022 | -        | £118.85<br>Weekly                 | 5 x Hrs at<br>£23.77 (Spot)                    | 156029         |             | Submit Action     |
| A381542      | Mr Nelson<br>Muntz        | Pearl<br>Carers -<br>Zone 7 -<br>Farrington | Home Support  | 03/10/2022 | -        | £47.54<br>Weekly                  | 2 x Hrs at<br>£23.77 (Spot)                    | 156030         |             | Submit Action     |
| A371849      | Mr Mayor<br>Quimby        | Pearl<br>Carers -<br>Zone 6 -<br>Oxford     | Home Support  | 03/10/2022 | -        | £332.78<br>Weekly                 | 14 x Hrs at<br>£23.77 (Spot)                   | 156033         |             | Submit Action     |
| A332295      | Mr Principal<br>Skinner   | Pearl<br>Carers -<br>DAPL<br>Oxford         | Personal Care | 03/10/2022 |          | £116.13<br>Weekly<br>(Timetabled) | 5 x Hours<br>(Timetabled<br>Pricing)<br>(Spot) | 156023         |             | Submit Action     |
| A43622       | Mr Milhouse<br>Van Houten | Pearl<br>Carers -<br>Zone 6 -<br>Oxford     | Home Support  | 03/10/2022 | -        | £166.39<br>Weekly                 | 7 x Hrs at<br>£23.77 (Spot)                    | 156021         |             | Submit Action     |
| A173357      | Chief Clancy<br>Wiggum    | Pearl<br>Carers -<br>Zone 7 -<br>Farrington | Home Support  | 03/10/2022 | -        | £83.20<br>Weekly                  | 3.5 x Hrs at<br>£23.77 (Spot)                  | 156022         | ×.          | Submit Action     |

Make sure when you submit your visit file you have used the Hospital visit type for the relevant dates. Once the client has been discharged and the care package has resumed or it is clear what the situation\* is with that service user, then you can raise a 'one-off claim' via the Portal. You would need to work out how much is owed and then create your claim. There is a specific level of detail we need within the claim.

\*Service users may remain in hospital for months; they may never leave hospital, or they may transfer to a residential placement.

#### What each contract states:

| Contract | Detail                                           |
|----------|--------------------------------------------------|
| APL      | There is no specific reference in this contract. |

| DAPL        | For hospital stays and provided a Service User is discharged within 7 Working Days of<br>admission the Council will make a payment of 50% of the cost of the Care Package<br>for the period the Service User is in hospital. The Service Provider must accurately<br>record data relating to hospital stays on ETMS and the Council may carry out sample<br>checks against hospital data to verify compliance. |
|-------------|----------------------------------------------------------------------------------------------------|
| HTLAH (Help | Unless otherwise agreed by the Council a Care Package will automatically be                                                                                                    |
| to Live at  | suspended, with immediate effect, where a Service User is for any reason temporarily                                                                                                    |
| Home)       | unable to receive the Services as a result of, without limitation, being placed in                                                                                                    |
| Framework   | hospital, in residential care or taking a holiday. Each party shall use their best                                                                                                    |
|             | endeavours to notify the other party as soon as possible if it becomes aware of any                                                                                                    |
|             | circumstances which are likely to give rise to the need to suspend the Care Package.                                                                                                    |
|             | Upon the Service User being ready to resume receiving the Services the automatic                                                                                                    |
|             | suspension referred to in paragraph 2 above shall automatically be lifted and the                                                                                                    |
|             | parties' obligations under the Care Package shall resume.                                                                                                    |
| Spot        | There is no specific reference in the spot contract.                                                                                                    |
| LWAH (Live  | The TA Function/hospital will identify if a person is likely to be leaving hospital within                                                                                                    |
| Well at     | the fourteen days. The Provider will be paid 50% of the total cost of the care for up to                                                                                                    |
| Home /      | fourteen days to hold the package open. Should it be identified within the fourteen-                                                                                                    |
| Home First) | day period that the person will be in hospital longer than fourteen days, the payment                                                                                                    |
|             | for holding the package open will cease on the day the Provider is notified that the                                                                                                    |
|             | person will be remaining in hospital. Providers will be expected to liaise with the                                                                                                    |
|             | TA/hospital to establish the date of discharge.                                                                                                    |

#### Summary:

| Contract | Hospital incentive payment | Details                                                                                                    |
|----------|----------------------------|----------------------------------------------------------------------------------------------------|
| APL      | No                         | N/A                                                                                                    |
| DAPL     | Yes                        | Service User is discharged within 7 days of admission the Council will make a payment of 50% of the cost of the Care Package |
| HTLAH    | No                         | N/A                                                                                                    |
| LWAH     | Yes                        | The Provider will be paid 50% of the total cost of the care for up to 14 days to hold the package open                       |
| Spot     | No                         | N/A                                                                                                    |

#### Working out how much is owed:

#### Example 1:

- $\Rightarrow$  Mr Flanders has 2 hours of care each week
- $\Rightarrow$  Care is on Sat and Sun only, 1 call from 14:00 -15:00 pm
- $\Rightarrow$  He was admitted to hospital: Thursday 10.11.22, and the care visit did not take place on this day
- $\Rightarrow$  Discharged & care resumed: Sunday 13.11.22, the afternoon care visit did go ahead
- ✓ Since he does not have care during the weekdays (Mon-Fri), it means he only missed care on Sat 12th Nov = 1 day

- ✓ Care resumed on Sun 13<sup>th</sup> Nov
- ✓ Since Mr Flanders has just 1 hour per day, he has missed 1 hour over 1 day
- ✓ So, we can claim the following: 1 hours \* 23.77 \* 50% = £11.89

#### Example 2:

- $\Rightarrow$  Mr Skinners has 7 hours of care each week
- $\Rightarrow$  He has two calls per day, 12:00 12:30 and 18:00 18:30
- $\Rightarrow$  He was admitted to hospital: Monday 21<sup>st</sup> November
- $\Rightarrow$  He had the lunch visit as planned on Monday 21<sup>st</sup> November
- $\Rightarrow$  He was discharged and care resumed on Friday 25<sup>th</sup> November
- $\Rightarrow$  The evening call went ahead on Friday 25<sup>th</sup> November
- ✓ Since he had one call on the Monday 21<sup>st</sup> November, he missed half an hour on day 1
- ✓ He had the evening call on Friday 25<sup>th</sup> November; therefore, he missed half an hour on day 5
- ✓ Between Tues and Thurs he missed both calls each day, which totals 3 hours
- ✓ Therefore, in total he has missed 4 hours' worth of visits
- ✓ So, we can claim the following: 4 hours \* 23.77 \* 50% = £47.54

#### Steps:

- You will need to indicate visits that did not take place due to hospital admission by using the Hospital Visit Type on the visits file that is uploaded to the Provider Portal. The Hospital Visit Type is set to not pay and not charge for the planned visit.
- Once the package of care has been picked up or the situation with the service user is clear\*, you can request the payment. Raise a One-off claim > click on the One-Off Claims icon on the homepage.

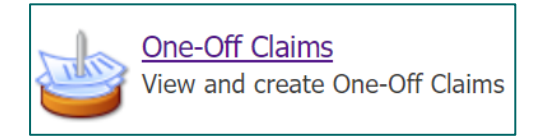

\* The service user may not return home, or they move into a residential placement. It is not always the case that they will return home with domiciliary care.

 Select the relevant service name from the left. If you are unsure, check the <u>Care</u> <u>Package Line Item</u> screen, find the service user in the list and the service column will indicate the service name.

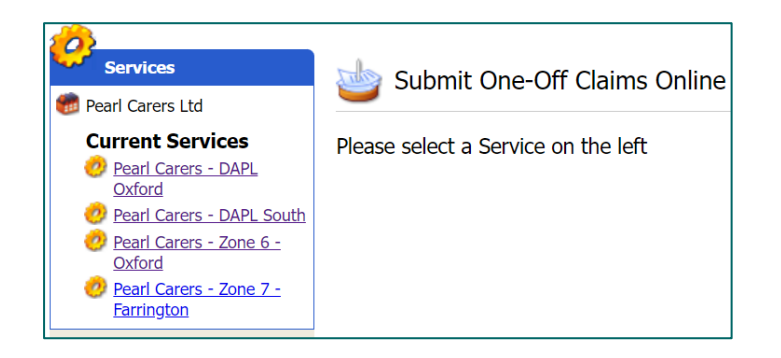

4. Click on New Claim on the left.

| One-Off Cl                   | aims      |
|------------------------------|-----------|
| Financial year:<br>2022/2023 | ~         |
|                              | New Claim |

5. In the Client Items section, on the right – click on Add New Client Item.

| <b>Client Items</b> |               |            |                  |           |               |         |
|---------------------|---------------|------------|------------------|-----------|---------------|---------|
|                     |               |            |                  |           | Add New Clier | nt Item |
| Description         | Service Level | Client     | Quantity         | Unit Cost | Amount        | Edit    |
|                     |               | No One-Off | Claim Client Ite | ems       |               |         |

6. The following form will appear:

| New One-O | ff Claim Cli | ent Item                   |        |           |
|-----------|--------------|----------------------------|--------|-----------|
| [         | Description: |                            |        | <i>li</i> |
| Se        | rvice Level: | [No Selection]             | ~      |           |
|           | Client:      | [No Selection]             | ~      |           |
|           | Quantity:    |                            |        |           |
|           | Unit Cost:   | £                          |        |           |
|           | Unit:        |                            |        |           |
|           | Amount:      | £0.00                      |        |           |
| A         | Attachment:  | Choose File No file chosen |        |           |
|           |              |                            | Create | Cancel    |

**Description:** As a minimum enter the dates of the hospital admission or the scenario applicable to that service user. Indicate the total visit hours missed and your calculations to clarify how you came to your final figure. Some examples are below:

Client was admitted into hospital 03.10.22, they had their morning visit only. Client was discharged on 07.10.22, care resumed from the evening call at 8pm. Client missed 5 days, within those days, they missed 4 hours' worth of visits.  $(4 * 23.77) / 2 = \pounds 47.54$ .

*Client was admitted into hospital 07.10.22. Client is still in hospital as of 01.12.2022. we have kept the space open but will now be allocating it to another case. Please find evidence attached indicating the space was kept open for at least 14 days.* 

Service Level: select the Hospital Incentive Payment option Client: select the service user applicable

| Service Level: | Hospital Incentive Payment     |
|----------------|--------------------------------|
| Client:        | [No Selection]                 |
|                | [No Selection]                 |
|                | A381542, Mr Nelson Muntz       |
|                | A371849, Mr Mayor Quimby       |
|                | A43622, Mr Milhouse Van Houten |

#### Quantity: always set to 1

Unit Cost: this is the total amount of your claim, that you have worked out Attachment: if you have evidence that would help us to process the claim faster or clearly evidences that service user's situation (long stay in hospital, moved to residential care, you have kept the space open) please attach it here

- 7. Click Create
- 8. You have now created a draft claim. If you need to edit the claim or cancel it, you still have the option to do so as you have not yet submitted the claim.
- 9. To submit this to OCC, click on the Submit Claim button at the top

*Note: it is preferred if you submit one claim per client. This makes it easier for us to process. Create a new claim for each client if there are multiple clients within a period.* 

Once you have submitted your claim, you can view the status of your claim as well as any notes OCC supply.

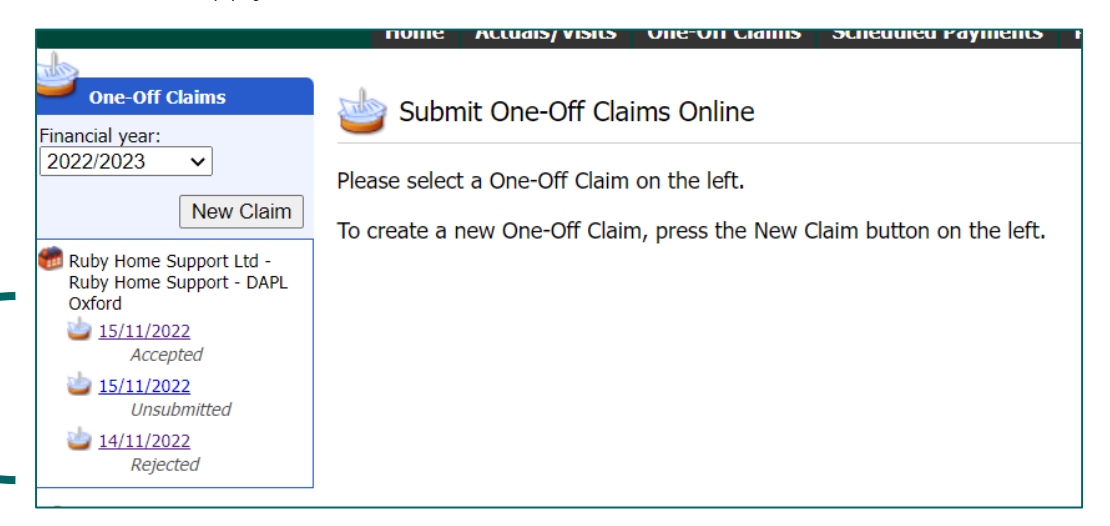

On the left it will state either:

- Pending OCC have yet to accept or reject the claim. We may still be verifying the details and if we have added any notes, you can click on the claim and view these notes.
- □ Accepted your claim has been accepted.
- □ Rejected your claim has been rejected. You can click on the claim and view the reason why.

Our notes can appear in two places on a claim.

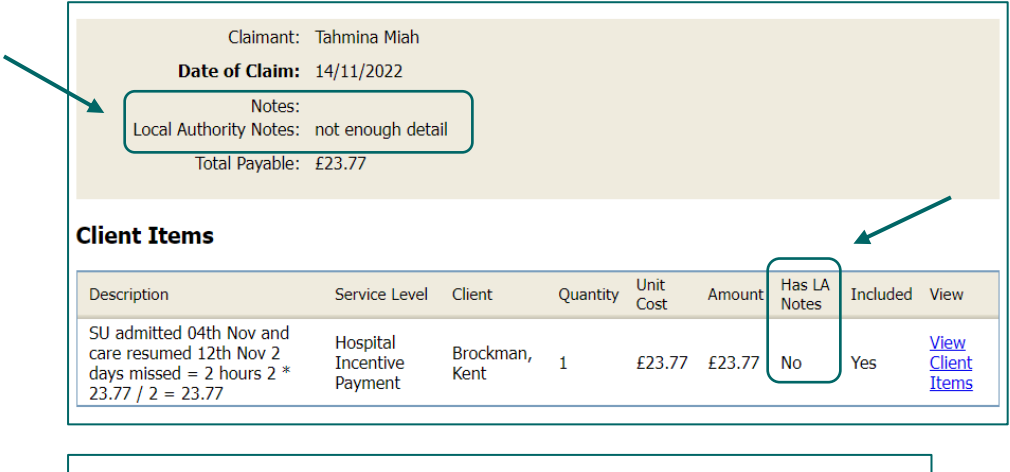

|   | Claimant:      | Tahmina Miah                                     |
|---|----------------|--------------------------------------------------|
|   | Date of Claim: | 17/11/2022                                       |
| ) | Notes:         | Checking dates with social care team TM 18.11.22 |

1

| Client Items                                                                                                    |                                  |                   |          |              |        |                 |                         |                              |                                                   |
|----------------------------------------------------------------------------------------------------|----------------------------------|-------------------|----------|--------------|--------|-----------------|-------------------------|------------------------------|---------------------------------------------------|
| Description                                                                                                    | Service Level                    | Client            | Quantity | Unit<br>Cost | Amount | Has LA<br>Notes | Included                | View                         |                                                   |
| SU admitted 04th Nov and care<br>resumed 12th Nov 2 days<br>missed = 2 hours' worth of<br>visits (2*23.77)/2= 23.77 | Hospital<br>Incentive<br>Payment | Brockman,<br>Kent | 1        | £15.00       | £15.00 | <u>Yes</u>      | Yes                     | <u>View</u><br><u>Client</u> |                                                   |
|                                                                                                    |                                  |                   |          |              |        |                 | occ have a error in you | amended i<br>ur calculat     | the claim amount to £15 because there was an ion. |

2)

If you have made a claim for a package of care under another contract (APL, HTLAH or Spot contract), your claim will be automatically rejected.

Our payments team will:

- 1. Check the contract type
- 2. Check the visits data sent in for that period were marked as H
- 3. They will then verify the hospital dates
- 4. They will review any evidence you may have supplied
- 5. They will check your calculation is correct
- 6. If all this passes they will accept the claim

If your calculation is incorrect, they will correct this for you and will add a note to clarify.

| Client Items                                                                           |                                  |                   |          |              |        |                 |                            |                              |
|----------------------------------------------------------------------------------------|----------------------------------|-------------------|----------|--------------|--------|-----------------|----------------------------|------------------------------|
| Description                                                                            | Service Level                    | Client            | Quantity | Unit<br>Cost | Amount | Has LA<br>Notes | Included                   | View                         |
| SU admitted 04th Nov and care<br>resumed 12th Nov 2 days<br>missed = 2 hours' worth of | Hospital<br>Incentive<br>Payment | Brockman,<br>Kent | 1        | £15.00       | £15.00 | <u>Yes</u>      | Yes                        | <u>View</u><br><u>Client</u> |
| VISITS (2~23.//)/2= 23.//                                                              | ,                                |                   |          |              |        |                 | OCC have a<br>error in you | amended<br>ur calculat       |

If they require evidence, they will request this, and you will need to email in the evidence to <u>carepaymentqueries@Oxfordshire.gov.uk</u>.

- Q. If the provider has been given a hospital discharge date and therefore a date as to when to resume care. Our carers then go out to deliver the visit as planned but it turns out the client is still in hospital, and the provider was not notified in time. Would the provider still be paid for this since they attempted the care.
- A. Mark the visit as H (hospital) and add a comment to clarify. This will ensure the client is not charged. Apply for this payment under the hospital incentive scheme. You will need to provide evidence within the claim request.

## Disputes

When we are reviewing the submitted visit data there may be a requirement to raise a dispute with you regarding what has been submitted. Whilst the term dispute sounds aggressive, it is just a way for us to raise a query regarding a particular visit that was submitted using the portal.

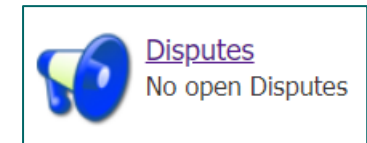

| Raise    | OCC will raise the dispute                                                                              |
|----------|----------------------------------------------------------------------------------------------------|
| View     | Provider can view the dispute in the portal as well as the query or suggested solution                  |
| Resubmit | Provider may need to resubmit visit data that is being queried or can clarify using the dispute feature |
| Close    | OCC will close the dispute                                                                              |

OCC would raise a query, using the dispute feature – it may be that they need more information, they need you to resubmit data, or delete a visit that was submitted. You can then view those disputes in the portal and add a response. Depending on what the issue is you may need to resubmit a visit data, in which case you would do so.

Disputes 1 open Dispute (1 awaiting action)

| Client: [All Clients]        | ]                 |                | ✓ Actuals/Visits                                                                                                    | from:    |                                    |
|------------------------------|-------------------|----------------|----------------------------------------------------------------------------------------------------|----------|------------------------------------|
| Status:<br>🗹 In Dispute 🔽 Re | solution Requeste | ed 🗌 Resolved  | to: [                                                                                                    |          |                                    |
|                              |                   |                |                                                                                                    |          | View Reset                         |
| Client                       | <u>Status</u>     | <u>Reason</u>  | <u>Details</u>                                                                                                    | Response | Date Range                         |
| Skinner, Principal           | In Dispute        | No<br>comments | no comments explaining why the<br>visit was longer than planned.<br>Please clarify here or resubmit the<br>visit with a comment. |          | 04/10/2022<br>- Edit<br>04/10/2022 |

We have the following dispute types within our system:

- 1) Invoice Case this will be used if you are expected to invoice OCC for this package of care and not the Provider Portal
- 2) Reablement / Other Case this will be used if you have submitted visits data for a reablement package of care, we do not require visits data for reablement cases or any other cases for which we do not require visits data for
- 3) Ceased Care Package this will be used if you have submitted visits data for a package of care that has ended
- 4) Client Deceased this will be used if you have submitted visits data for a client who has passed away
- 5) Client Has Gone Private this will be used if you have submitted visits data for a client who has gone private, and OCC are no longer involved with the case
- 6) Client In Hospital this will be used if you have submitted visits data for a client who has gone into hospital, and you have indicated the visit was delivered
- 7) Client In Respite Care this will be used if you have submitted visits data for a client who has gone into planned respite care
- 8) Incorrect Data this will be used if you have submitted visits data and some of the data is incorrect. This could mean missing data, data errors or incorrect format of data.
- 9) Client Disputes Visits Data this will be used if the service user disputes the visit data you have submitted. They may disagree with whether the visit went ahead or not, as well as cancellation notice.
- 10) Missing Comment this will be used if you have used a visit type where we would need a comment. This applies in the main to exceptional, undeliverable and cancellation visit types.

#### Process:

- 1. OCC will check the visits data submitted on a weekly basis
- 2. If we need to query a visit, OCC will raise a dispute
- 3. You will have 7 days to respond to the dispute and resolve the issue
- 4. If we do not receive a response within 7 days, OCC will intervene accordingly
  - $\Rightarrow$  From the Provider Portal home page select 'Disputes'.
  - $\Rightarrow$  By default, it displays all the open disputes for the provider.

 $\Rightarrow$  To see resolved disputes as well, you will need to tick the Resolved Status option.

| 📢 Disputes                   |                   |                |                                                                                                    |                                                                                                    |                               |
|------------------------------|-------------------|----------------|----------------------------------------------------------------------------------------------------|----------------------------------------------------------------------------------------------------|-------------------------------|
| Client: [All Clients         | 5]                |                | ✓ Actuals/Visits                                                                                                    | from:                                                                                                    |                               |
| Status:<br>🗹 In Dispute 🗹 Re | esolution Request | ed 🗹 Resolved  | to:                                                                                                    |                                                                                                    | View Reset                    |
| Client                       | <u>Status</u>     | Reason         | Details                                                                                                    | Response                                                                                                    | Date Range                    |
| Skinner, Principal           | Resolved          | No<br>comments | no comments explaining why the<br>visit was longer than planned.<br>Please clarify here or resubmit the<br>visit with a comment. All received,<br>thanks. | PS2 - exceptional because client<br>had a fall and carer had to wait PS3<br>- undeliverable because client<br>would not answer the door PS5<br>resubmitted visit in portal. | 04/10/2022<br>-<br>04/10/2022 |

⇒ Click 'Edit' to open the details of the dispute. This will show the full details of the dispute and allow you to send a reply to OCC Social Care Payment and System Data team.

| 📢 Dispute |                    |
|-----------|--------------------|
| Client:   | Skinner, Principal |
| Status:   | In Dispute         |
| Reason:   | No comments        |
| Details:  | missing comment    |
| Response: |                    |
|           |                    |
|           |                    |
|           |                    |
|           |                    |

 $\Rightarrow$  Enter your response and click 'Request Resolution'. This will send your comment back to be reviewed.

| Response:                   | P33 mark<br>open the | ed as unde<br>door, soo | eliverable<br>cial worker | because c<br>made awa | lient wou<br>re. | ld not     |
|-----------------------------|----------------------|-------------------------|---------------------------|-----------------------|------------------|------------|
| Details                     |                      | Planned                 |                           |                       | Delivered        |            |
| Service Level Visit Type    |                      | Visit Date              | Entry Time                | Exit Time             | Visit Date       | Entry Time |
|                             |                      |                         |                           |                       |                  |            |
| 1 Personal Care Undeliveral | ble (Testing)        | 05/10/2022              | 08:00:00                  | 09:00:00              |                  |            |
| Request Resolution          |                      | Back                    |                           |                       |                  |            |

| 😥 Dispute |                                                                                                  | The resolution request has been sent to the LA. |
|-----------|--------------------------------------------------------------------------------------------------|-------------------------------------------------|
| Client    | Skinner, Principal                                                                               |                                                 |
| Status    | Resolution Requested                                                                             |                                                 |
| Reason    | No comments                                                                                      |                                                 |
| Details   | missing comment                                                                                  |                                                 |
| Response  | P33 marked as undeliverable because client would not<br>open the door, social worker made aware. |                                                 |

 $\Rightarrow$  If the dispute has been resolved, OCC will close the dispute.

| Evam  | nla | 1. |
|-------|-----|----|
| сланн | hie | 1. |

| 🍠 Visit               |                                  |       | ×     |                       |                                  |
|-----------------------|----------------------------------|-------|-------|-----------------------|----------------------------------|
| External Reference    | PS2                              | ID    | 87688 | 🙊 Visit               |                                  |
| Client                | 🚴 Mr Principal Skinner (A332295) | ]     |       | _                     |                                  |
| Provider              | 💼 Pearl Carers Ltd               |       |       | External Reference    | PS2                              |
| Service               | 🤣 Pearl Carers - DAPL Oxford     | ]     |       | Client                | 🚴 Mr Principal Skinner (A332295) |
| Service Level         | Personal Care (Hour)             | ]     |       | Provider              | 💼 Pearl Carers Ltd               |
| Visit Type            | Exceptional Visit (Testing)      | ]     |       | Service               | Pearl Carers - DAPL Oxford       |
| Visit Date/Time Varia | ance Reason Comments             |       |       |                       | ·                                |
| Planned Visit         |                                  |       |       | Service Level         | Personal Care (Hour)             |
| Visit Date 04 Oct     | 2022                             |       |       | Visit Type            | Exceptional Visit (Testing)      |
| Entry Time 08:00:0    | 0 Exit Time 09:00:00 Dura        | ation | 1h    | Visit Date/Time Varia | nce Reason Comments              |
| Delivered Visit       |                                  |       |       |                       |                                  |
| Visit Date 04 Oct     | 2022                             |       |       |                       |                                  |
| Entry Time 08:00:0    | 0 Exit Time 10:00:00 Dura        | ation | 2h    |                       |                                  |

This is a screenshot of what a single visit data looks like in our system.

- On the 4<sup>th of</sup> Oct, the visit type that was used was E = exceptional
- We can see in the delivered section, the carer stayed for 2 hours, much longer than the planned amount of 1hr listed above
- However, if you look at screenshot 2, on the comments tab there is nothing to explain what happened
- So, OCC may raise a dispute to find out

#### Resolution 1:

- Since the data supplied is correct, you could just add an explanation within the dispute
- You also have the option to resubmit the visit data and add a comment this way

#### Example 2:

In screenshot 1 we can see that for the 5<sup>th</sup> of Oct, the visit type submitted was U undeliverable

• Again, in screenshot 2 - no comment to explain what happened

| 🍠 Visit                |                                  | ×        | 🍠 Visit                |                                  |
|------------------------|----------------------------------|----------|------------------------|----------------------------------|
| External Reference     | PS3                              | ID 87689 | External Reference     | PS3                              |
| Client                 | 🚴 Mr Principal Skinner (A332295) | ]        | Client                 | 🚴 Mr Principal Skinner (A332295) |
| Provider               | 💼 Pearl Carers Ltd               | ]        | Provider               | 💼 Pearl Carers Ltd               |
| Service                | 🤣 Pearl Carers - DAPL Oxford     | ]        | Service                | 🤣 Pearl Carers - DAPL Oxford     |
| Service Level          | Personal Care (Hour)             | ]        | Service Level          | Personal Care (Hour)             |
| Visit Type             | Undeliverable (Testing)          | ]        | Visit Turn             |                                  |
| Visit Date/Time Varian | nce Reason Comments              |          | visit i ype            | Undeliverable (Testing)          |
| Planned Visit          |                                  |          | Visit Date/Time Variar | nce Reason Comments              |
| Visit Date 05 Oct 2    | 022                              |          |                        |                                  |
| Entry Time 08:00:00    | Exit Time 09:00:00 Dura          | ation 1h |                        |                                  |
|                        |                                  |          |                        |                                  |

#### Resolution 2:

- Since the data supplied is correct, you could just add an explanation within the dispute
- You also have the option to resubmit the visit data and add a comment this way

#### Example 3:

- On the 07<sup>th</sup> of Oct, the visit went ahead because it says delivered.
- The planned time shows 8-9 but the delivered times are 10-10.30, that does not tally up

| 🍠 Visit                |             |               |              |          | ×   |
|------------------------|-------------|---------------|--------------|----------|-----|
| External Reference     | ID          | 87691         |              |          |     |
| Client                 | 🚴 Mr Prin   | cipal Skinner | r (A332295)  |          |     |
| Provider               | 🍘 Pearl C   | arers Ltd     |              |          |     |
| Service                | 🤣 Pearl C   | arers - DAPL  | . Oxford     |          |     |
| Service Level          | Personal Ca | ire (Hour)    |              |          |     |
| Visit Type             | Delivered - | Home Suppor   | rt (Testing) |          |     |
| Visit Date/Time Variar | nce Reason  | Comments      |              |          |     |
| Planned Visit          |             |               |              |          |     |
| Visit Date 07 Oct 2    | 2022        |               |              |          |     |
| Entry Time 08:00:00    | 0           | Exit Time     | 09:00:00     | Duration | 1h  |
| Delivered Visit        |             |               |              |          |     |
| Visit Date 07 Oct 2    | 2022        |               |              |          |     |
| Entry Time 10:00:00    | 0           | Exit Time     | 10:30:00     | Duration | 30m |

#### Resolution 3:

• Since the data supplied is incorrect, you would have to resubmit the visit with the correct data. See the next section on how to resubmit a visit.

#### Resubmitting Visits Data

There may be occasions where you need to override the original visits data provided or you need to correct the data.

- You need the original visit references used when you previously submitted the visit, so the system knows to override the data.
- Then you would reimport the visit into the portal having corrected the information.
- 1) Start off with a blank visits file
- 2) Enter the original visit reference that was supplied when you first submitted that visit
- 3) Make sure all the mandatory information is filled in
- 4) Correct the date
- 5) Reimport the file into the portal
- 6) Add a comment to the dispute, explaining that you have resubmitted the visit

Taking example 3 from above:

| 🤗 Visit                                                     | ×                                        |  |  |  |  |  |  |  |
|-------------------------------------------------------------|------------------------------------------|--|--|--|--|--|--|--|
| External Reference                                          | PS5 ID 87691                             |  |  |  |  |  |  |  |
| Client                                                      | & Mr Principal Skinner (A332295)         |  |  |  |  |  |  |  |
| Provider                                                    | 🝘 Pearl Carers Ltd                       |  |  |  |  |  |  |  |
| Service                                                     | 🤣 Pearl Carers - DAPL Oxford             |  |  |  |  |  |  |  |
| Service Level                                               | Personal Care (Hour)                     |  |  |  |  |  |  |  |
| Visit Type                                                  | Delivered - Home Support (Testing)       |  |  |  |  |  |  |  |
| Visit Date/Time Varian                                      | nce Reason Comments                      |  |  |  |  |  |  |  |
| Planned Visit<br>Visit Date 07 Oct 2<br>Entry Time 08:00:00 | 2022<br>D Exit Time 09:00:00 Duration 1h |  |  |  |  |  |  |  |
| Delivered Visit                                             |                                          |  |  |  |  |  |  |  |
| Visit Date 07 Oct 2                                         | 2022                                     |  |  |  |  |  |  |  |
| Entry Time 10:00:00                                         | 0 Exit Time 10:30:00 Duration 30m        |  |  |  |  |  |  |  |

- The visit reference is PS5
- The delivered time needs to be corrected to: 08:00 09:06

In the screenshot below you can see the delivered times have been revised, and all the mandatory fields have still been populated.

|   | A        | В       | С                | D                | E               | F         | G                  | Н                  | K                 | Q       | Т             | W                            |
|---|----------|---------|------------------|------------------|-----------------|-----------|--------------------|--------------------|-------------------|---------|---------------|------------------------------|
| 1 | VisitRef | Deleted | PlannedVisitDate | PlannedEntryTime | PlannedExitTime | VisitType | DeliveredVisitDate | DeliveredEntryTime | DeliveredExitTime | SSRef   | ServiceLevel  | ServiceName                  |
| 2 | PS5      | 0       | 07/10/2022       | 08:00            | 09:00           | DHS       | 07/10/2022         | 08:02              | 09:06             | A332295 | Personal Care | Pearl Carers - Zone 6 Oxford |

## **Provider Led Reviews (PLR)**

#### Provider Led Review - Planned Temporary Increases to Care

Providers are only able to request <u>planned</u> temporary increases to care packages. A planned increase to care is when the provider knows, ahead of time, that the person will need some additional support. For instance, the informal carer is going into hospital for

one night on X date and therefore additional support is required for that person to cover that night.

Providers can request a temporary increase ranging from one visit up to a maximum of two weeks at a time.

You would need to get in touch with Adult Social Care. This form (and new process) will be available from late 2023. Once the form is returned to Adult Social Care, our teams will review your request.

If some or all the additional visits or visit extensions you have requested are over 15 minutes, approval is required internally. You may be contacted by a member of the team to discuss your request. Once the request has been approved internally, the finance team will add the increase as a CPLI (care package) within the system. This will be a second/additional CPLI that is recorded.

The provider will then follow the usual steps on submitting visits data for planned care. Please refer to the user guide for information and steps on this specific scenario.

If you believe the variation needs to be beyond two weeks, please contact Adult Social Care.